# Installation and User Manual

CommBox Plus for GreenField App

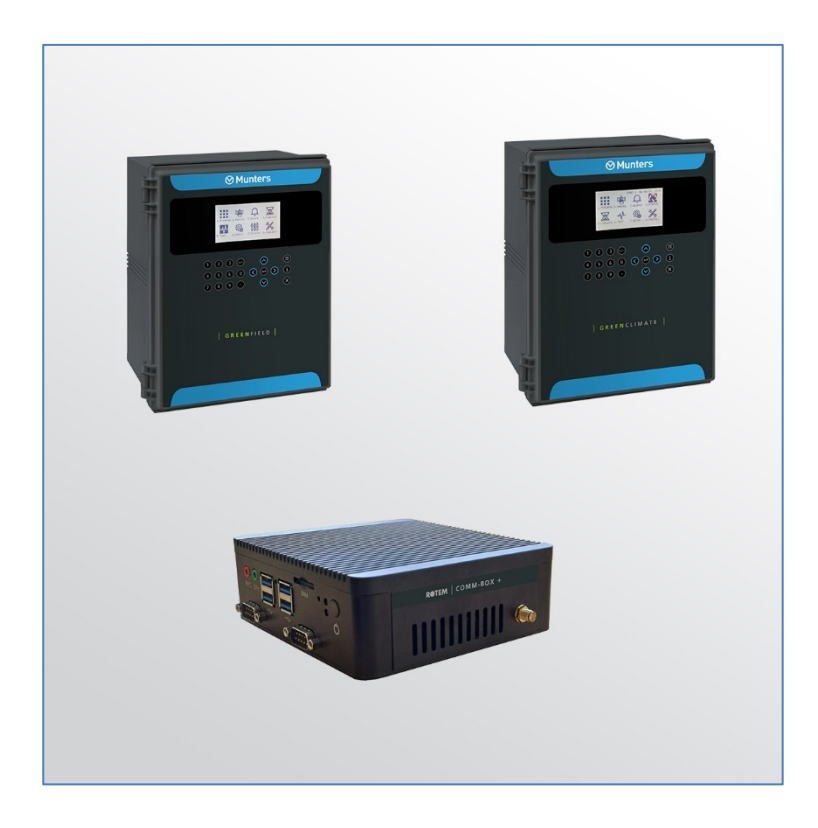

# CommBox Plus for GreenField App

Internet Access to Controllers

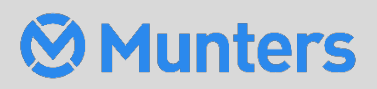

P/N: 116922

# CommBox Plus for GreenField App

# Installation and User Manual

Rev 1.3, 03/2025

Software Ver: 4.7.4.19

This manual for use and maintenance is an integral part of the apparatus together with the attached technical documentation.

This document is destined for the user of the apparatus: it may not be reproduced in whole or in part, committed to computer memory as a file or delivered to third parties without the prior authorization of the assembler of the system.

Munters reserves the right to effect modifications to the apparatus in accordance with technical and legal developments.

# Index

| chap | oter |                           |                                                | page |  |  |  |  |
|------|------|---------------------------|------------------------------------------------|------|--|--|--|--|
| 1    | INTR | RODUCTI                   | ON                                             | 5    |  |  |  |  |
|      | 1.1  | Disclaim                  | ner                                            | 5    |  |  |  |  |
|      | 1.2  | Introduo                  | ction                                          | 5    |  |  |  |  |
|      | 1.3  | Notes                     |                                                | 5    |  |  |  |  |
| 2    | INTR | ODUCTI                    | ON TO THE COMMBOX PLUS                         | 6    |  |  |  |  |
|      | 2.1  | Support                   | ted Devices                                    | 6    |  |  |  |  |
|      | 2.2  | Junctior                  | n Box                                          | 7    |  |  |  |  |
|      | 2.3  | What Co                   | omes in the Package                            | 7    |  |  |  |  |
|      | 2.4  | Block Di                  | iagrams                                        | 9    |  |  |  |  |
| 3    | HAR  | DWARE                     | INSTALLATION                                   |      |  |  |  |  |
|      | 3.1  | Precaut                   | ions                                           | 10   |  |  |  |  |
|      | 3.2  | CommB                     | Box Plus Ports                                 | 11   |  |  |  |  |
|      | 3.3  | Mounting the CommBox Plus |                                                |      |  |  |  |  |
|      | 3.4  | Connec                    | ting the CommBox Plus to the Internet          | 13   |  |  |  |  |
|      | 3.5  | SIM Car                   | d Connectivity                                 | 13   |  |  |  |  |
|      | 3.6  | Connec                    | ting the CommBox Plus to Peripheral Devices    |      |  |  |  |  |
|      | 3.7  | Connec                    | ting the CommBox Plus to a Controller or RLink | 15   |  |  |  |  |
|      |      | 3.7.1                     | Controller to Junction Box Wiring              | 15   |  |  |  |  |
|      |      | 3.7.2                     | RLINK One to Junction Box Wiring               | 16   |  |  |  |  |
|      | 3.8  | CommB                     | Box Plus to Junction Box Wiring                | 17   |  |  |  |  |
|      | 3.9  | Wiring                    | Topologies                                     | 18   |  |  |  |  |
|      | 3.10 | Termina                   | ation                                          | 19   |  |  |  |  |
|      |      | 3.10.1                    | Termination Topologies                         | 19   |  |  |  |  |
|      |      | 3.10.2                    | Termination Wiring                             | 20   |  |  |  |  |
| 4    | TECI | HNICAL                    | DATA                                           | 21   |  |  |  |  |
|      | 4.1  | CommB                     | Box Plus Specifications                        | 21   |  |  |  |  |
|      | 4.2  | Junctior                  | n Box Specifications                           |      |  |  |  |  |
| 5    | GRO  |                           | AGEMENT                                        | 23   |  |  |  |  |
|      | 5.1  | 5.1 What is a Group       |                                                |      |  |  |  |  |
|      | 5.2  | Activating the Farm       |                                                |      |  |  |  |  |
|      | 5.3  | Invite U                  | sers                                           | 29   |  |  |  |  |
|      |      | 5.3.1                     | Sending an Invitation                          | 29   |  |  |  |  |
|      |      | 5.3.2                     | Defining User Privileges                       |      |  |  |  |  |

|    | 5.4               | Local Lo                                 | og In   |                            | 31 |  |  |
|----|-------------------|------------------------------------------|---------|----------------------------|----|--|--|
| 6  | ROT               | EMNET                                    | WEB     |                            | 32 |  |  |
|    | 6.1               | My Farr                                  | n Grou  | Jps                        | 32 |  |  |
|    |                   | 6.1.1                                    | Deta    | ails (Optional)            | 36 |  |  |
|    |                   | 6.1.2                                    | Farr    | ns                         | 36 |  |  |
|    | 6.2 Manage Groups |                                          |         |                            |    |  |  |
|    | 6.3               | 3 User Settings                          |         |                            |    |  |  |
|    | 6.4               | RotemNet Web Functionality               |         |                            |    |  |  |
|    |                   | 6.4.1                                    | Hou     | se Summary and Comparison  |    |  |  |
|    |                   | 6.4.2                                    | Com     | nparison Screen Appearance |    |  |  |
|    |                   | 6.4.3                                    | Rote    | emNet Screen Appearance    | 41 |  |  |
|    |                   | 6.4.4                                    | Farr    | n Settings Tab             | 42 |  |  |
|    |                   | 6.4                                      | 4.4.1   | Farm Settings              |    |  |  |
|    |                   | 6.4                                      | 4.4.2   | External Devices           |    |  |  |
|    |                   | 6.4                                      | 4.4.3   | Push Notifications         |    |  |  |
|    |                   | 6.4                                      | 4.4.4   | Local Users                | 45 |  |  |
|    |                   | 6.4                                      | 4.4.5   | Data Collect               | 45 |  |  |
|    |                   | 6.4                                      | 4.4.6   | Activity Log               | 45 |  |  |
|    |                   | 6.4                                      | 4.4.7   | General Settings           | 46 |  |  |
|    |                   | 6.4.5                                    | Hou     | se Scan Tab                | 46 |  |  |
|    | 6.5               | Softwa                                   | re Upg  | Jrade                      | 46 |  |  |
|    | 6.6               | About 1                                  | Гаb     |                            |    |  |  |
| 7  | DIA               | GNOSTIC                                  | CS      |                            | 49 |  |  |
| 8  | APP               | APPENDIX A: GENERATING AN ACTIVITY LOG53 |         |                            |    |  |  |
| 9  | APP               | PENDIX B: DATA COLLECTION                |         |                            |    |  |  |
|    | 9.1               | Central                                  | ized C  | ollection                  | 55 |  |  |
|    | 9.2               | Defining                                 | g the F | -TP/SFTP server            | 57 |  |  |
| 10 | APP               | ENDIX C                                  | : ADD   | ING A SIM CARD/MODEM       | 59 |  |  |
| 11 | WARRANTY          |                                          |         |                            |    |  |  |

# 1 Introduction

### 1.1 Disclaimer

Munters reserves the right to make alterations to specifications, quantities, dimensions etc. for production or other reasons, subsequent to publication. The information contained herein has been prepared by qualified experts within Munters. While we believe the information is accurate and complete, we make no warranty or representation for any particular purposes. The information is offered in good faith and with the understanding that any use of the units or accessories in breach of the directions and warnings in this document is at the sole discretion and risk of the user.

### 1.2 Introduction

Congratulations on your excellent choice of using the Green CommBox Plus Communication Device!

In order to realize the full benefit from this product it is important that it is installed, commissioned and operated correctly. Before installation or using the device, this manual should be studied carefully. It is also recommended that it is kept safely for future reference. The manual is intended as a reference for installation, commissioning and day-to-day operation of the Munters equipment.

### 1.3 Notes

Date of release: July 2019

Munters cannot guarantee to inform users about the changes or to distribute new manuals to them.

All rights reserved. No part of this manual may be reproduced in any manner whatsoever without the expressed written permission of Munters. The contents of this manual are subject to change without notice.

# 2 Introduction to the CommBox Plus

NOTE This manual details how to set up and run the CommBox Plus. The controllers' software programs are documented in separate manuals.

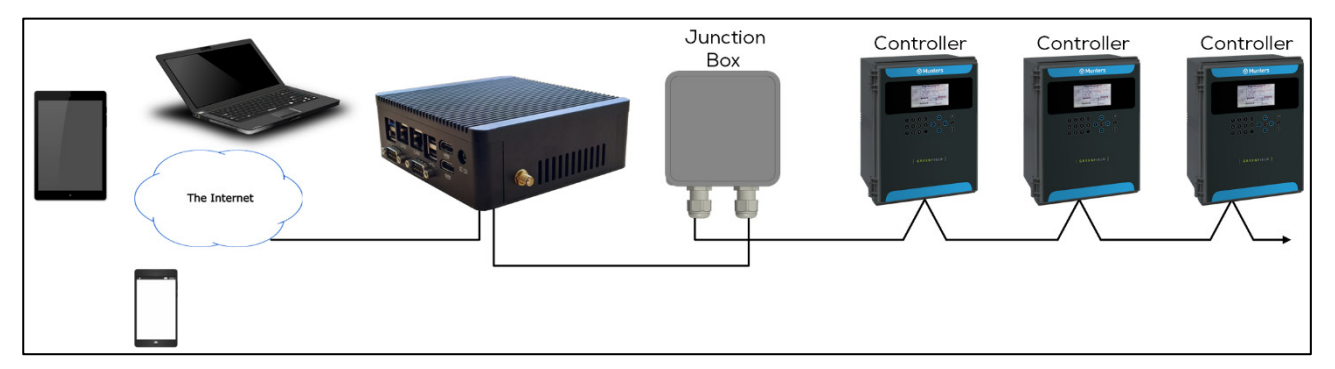

Figure 1: CommBox Plus/Controller Block Diagram

CommBox Plus provides complete access to your Munters irrigation controllers, including monitoring and control capabilities (GreenField App), from any device, anywhere. From one computer, tablet, or smartphone, you can manage an entire network.

- Cloud-based access to controllers
  - Multiple, simultaneous users have network access
- Multiple communication pathways
  - Built-in internet and telephone connectivity
  - Cellular connectivity option
    - 960-13-10001: COMMBOX PLUS-GRH-EN-MUR-JB485-WEB (no modem)
    - 960-13-10029:COMMBOX PLUS-GRH-EN-MUR-CMGB-JB485-WEB (includes global modem)
- Local communication via wired or wireless communication
- Status reports provide critical information on irrigation functions and statistics
- Push notifications

### 2.1 Supported Devices

- The following product versions support the Greenfield App application:
  - Greenfield Version 3.08.09 and above.
  - Greenfield Eco Version 9.08.09 and above.

NOTE Before upgrading the Greenfield from Version 3.07.XX to 3.08.XX the first time, copy (photograph) the settings of the controllers' tables. These tables can't be uploaded from a data plug; they must be entered manually.

# 2.2 Junction Box

Connecting a CommBox Plus directly to a controller requires a Junction Box. Refer to Connecting the CommBox Plus to a Controller, page 15.

 P/N: 960-99-00091 COMMBOX PLUS-JUNCTION BOX RS485 (COMMBOX PLUS-JB-485)

#### 2.3 What Comes in the Package

| CommBox Plus                   |  |
|--------------------------------|--|
| Junction Box                   |  |
| 120Ω resistor for termination. |  |
| Antenna                        |  |
| 12 VDC Power Supply            |  |
| 24 VDC Power Supply            |  |

| Mounting Pieces                            |  |  |  |  |
|--------------------------------------------|--|--|--|--|
| ○ 4 screws                                 |  |  |  |  |
| <ul> <li>4 mounting bolts</li> </ul>       |  |  |  |  |
| <ul> <li>1 mounting<br/>bracket</li> </ul> |  |  |  |  |

# 2.4 Block Diagrams

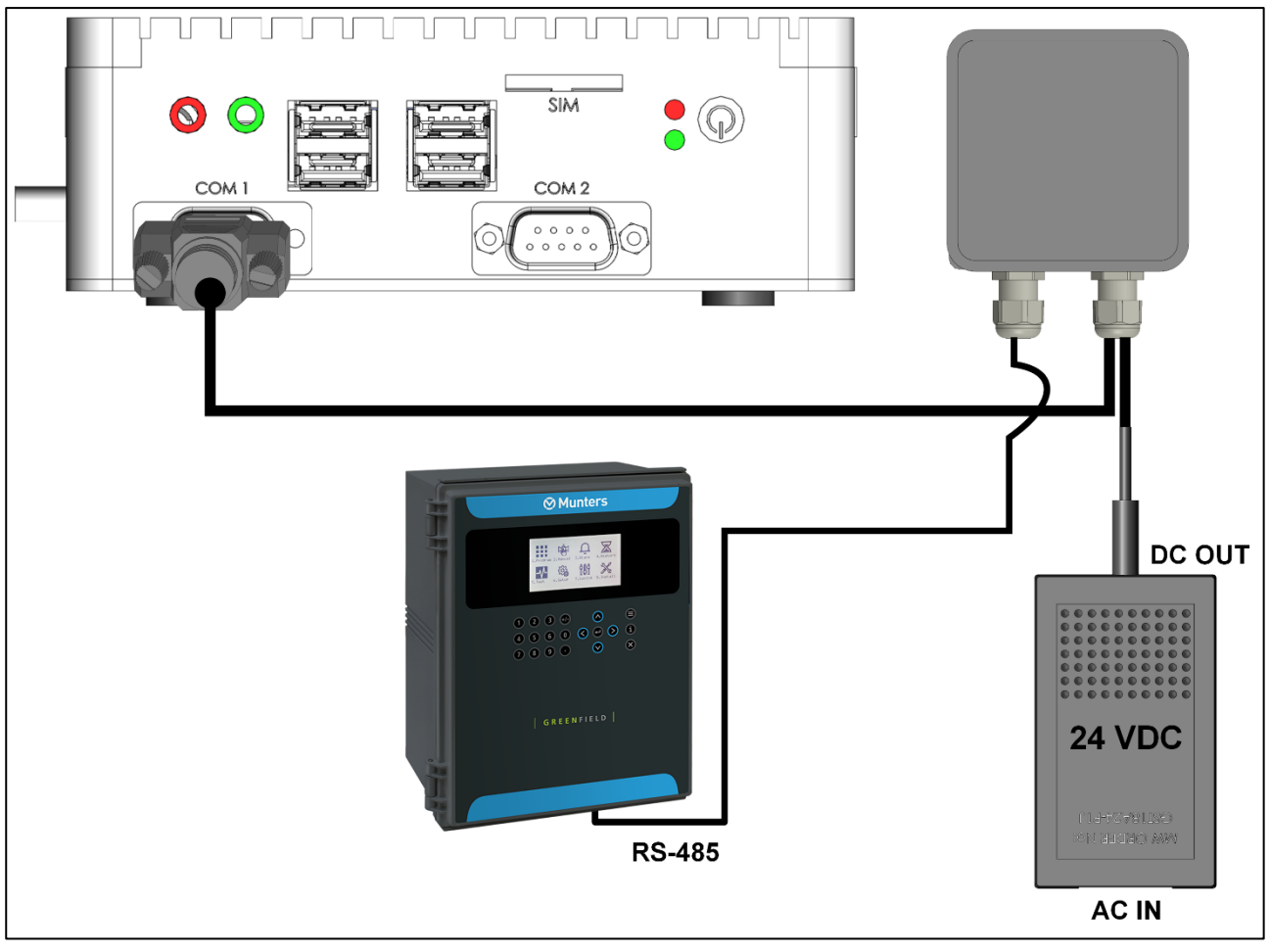

Figure 2: CommBox Plus Block Diagram/Controller & 24 VDC PS

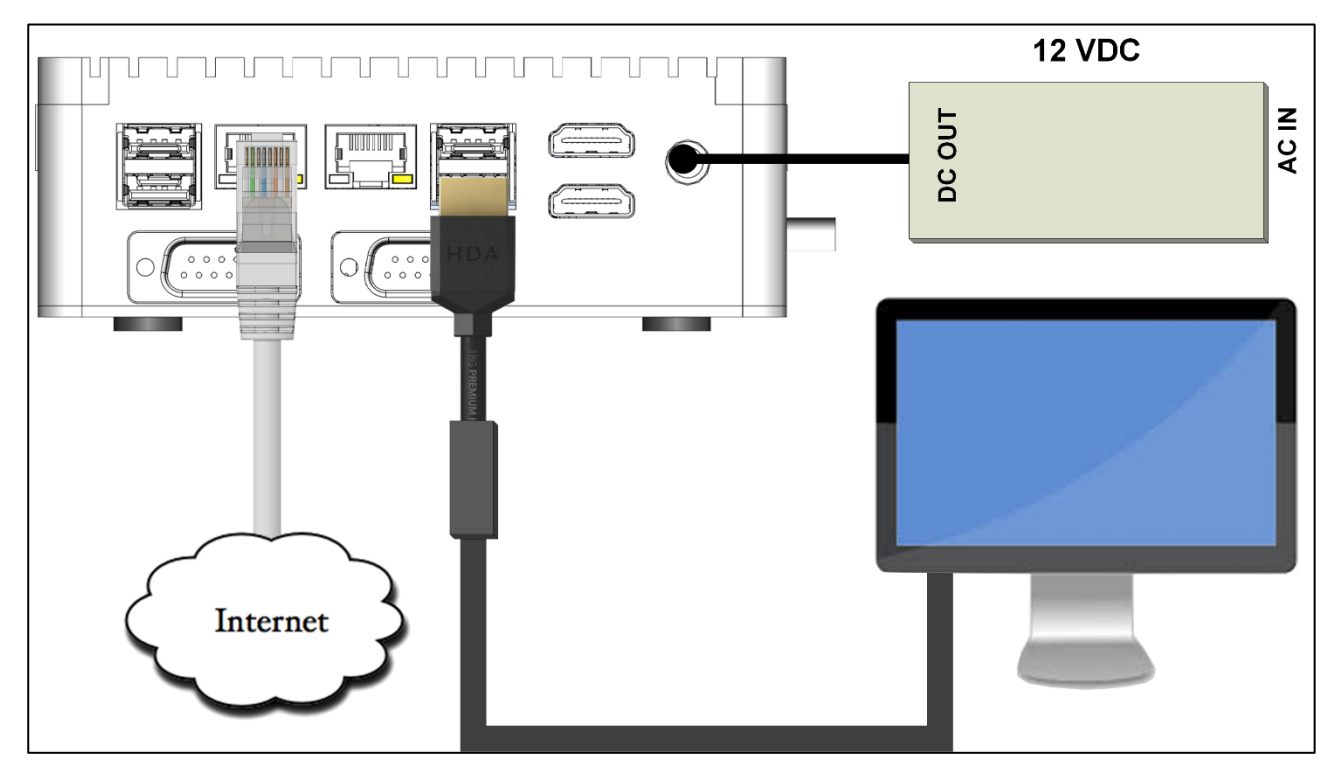

Figure 3: CommBox Plus Block Diagram/Screen & 12 VDC PS

# **3 Hardware Installation**

This document details how to install Munters' CommBox Plus unit. Installation consists of:

- Precautions
- CommBox Plus Ports
- Mounting the CommBox Plus
- Connecting the CommBox Plus to the Internet
- SIM Card Connectivity
- Connecting the CommBox Plus to Peripheral Devices
- Connecting the CommBox Plus to a Controller or RLink
- CommBox Plus to Junction Box Wiring
- Wiring Topologies
- Termination

NOTE No software installation is required.

#### 3.1 Precautions

Observe the following precautions when using your unit.

- Keep the CommBox as far as possible from heavy contactor boxes and other sources of electrical interference.
- Do not connect communication wire shields, which go from one house to another at both ends. Connect them at one end only. Connection at both ends can cause ground loop currents to flow, which reduces reliability.
- The COM connection for communications is not the shield wire. The COM, RX and TX wires must connect to each other at all controllers.

# 3.2 CommBox Plus Ports

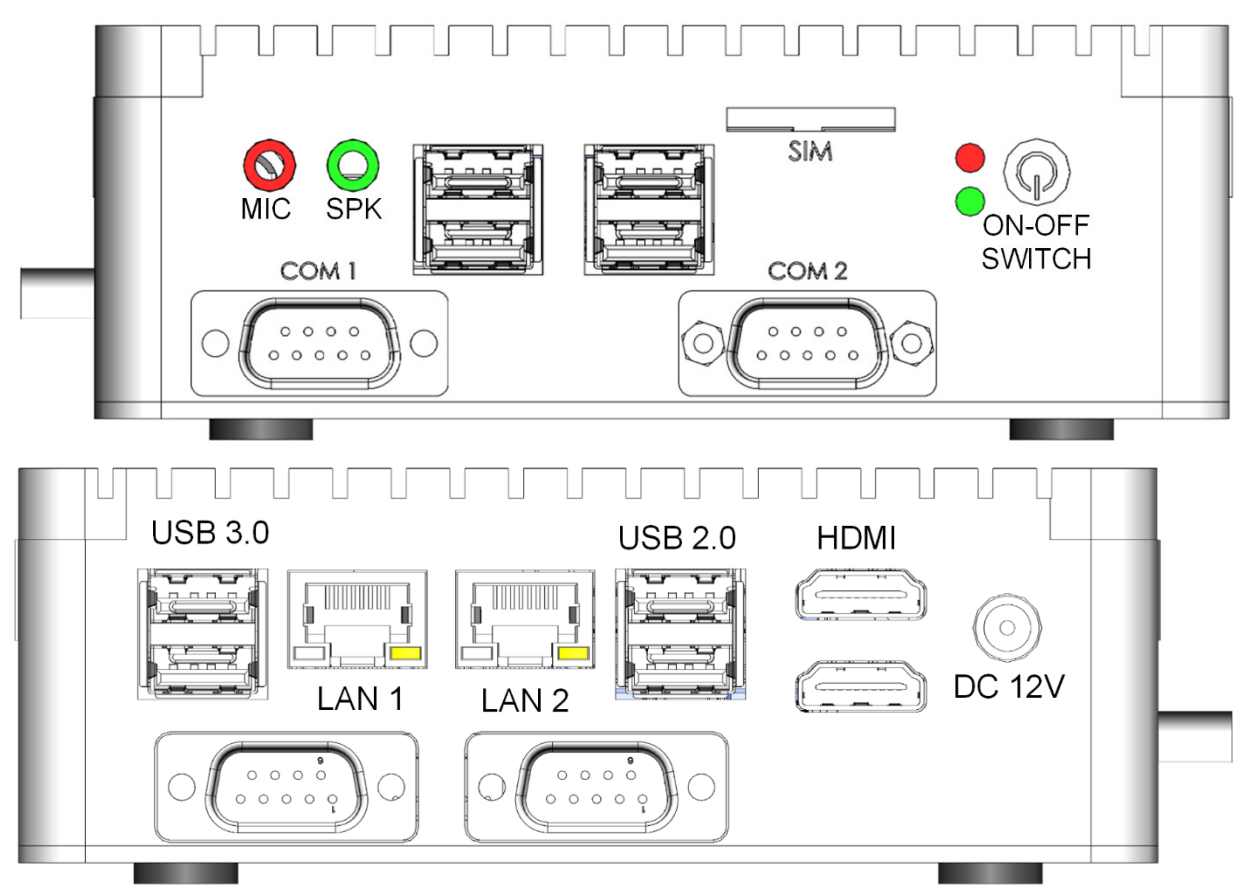

Figure 4: Front and Rear View

# 3.3 Mounting the CommBox Plus

1. Using the screws provided, place the bracket on a wall.

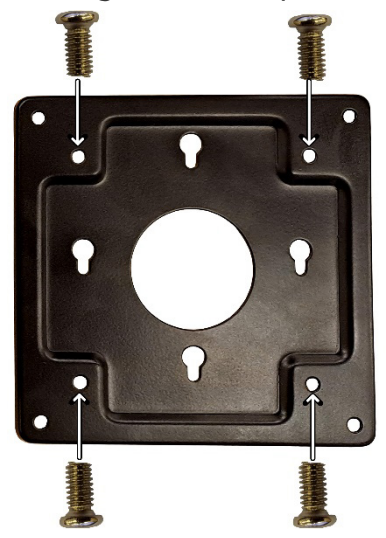

Figure 5: Bracket Screws

2. On the back of the CommBox Plus, screw in the mounting screws.

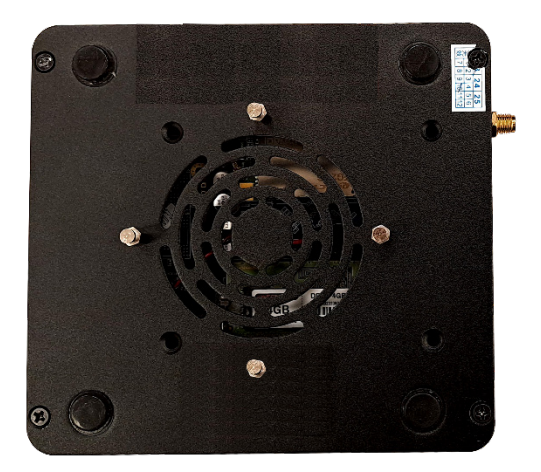

Figure 6: Mounting Screws

3. Place the unit on the mounting bracket.

# 3.4 Connecting the CommBox Plus to the Internet

• Connect the CommBox Plus to your Internet connection/modem.

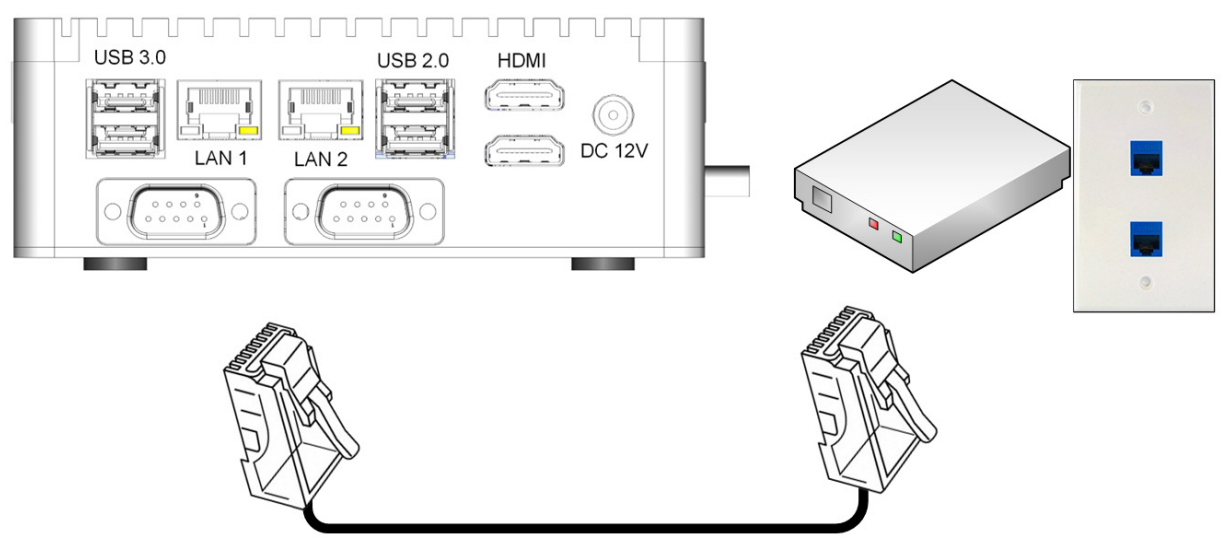

Figure 7: Internet Connection

### 3.5 SIM Card Connectivity

- CommBox Plus SIM internet connectivity works as a backup to a standard LAN network. However, the SIM card will only function when there is no actual LAN connection (meaning, the LAN service is weak or there is no LAN service in a particular area).
- Munters recommends configuring the SIM card in the dealer office before installing the CommBox Plus in the field. When configuring the SIM card the following information (available from your local cellular service provider) is required:
  - Cellular provider name = XXXX
  - APN = XXXX

Please contact your dealer or Munters' Global Support team for technical assistance. Go to https://munters.zendesk.com/hc/en-us/categories/360001140792-Communication-Hardware to submit a ticket the Global Support team

# 3.6 Connecting the CommBox Plus to Peripheral Devices

When required, connect a screen, keyboard, or mouse to the CommBox Plus (via the USB/HDMI ports).

NOTE Connect the screen to the CommBox Plus using an HDMI cable only. Do not use any other type of cable connected to an HDMI adapter.

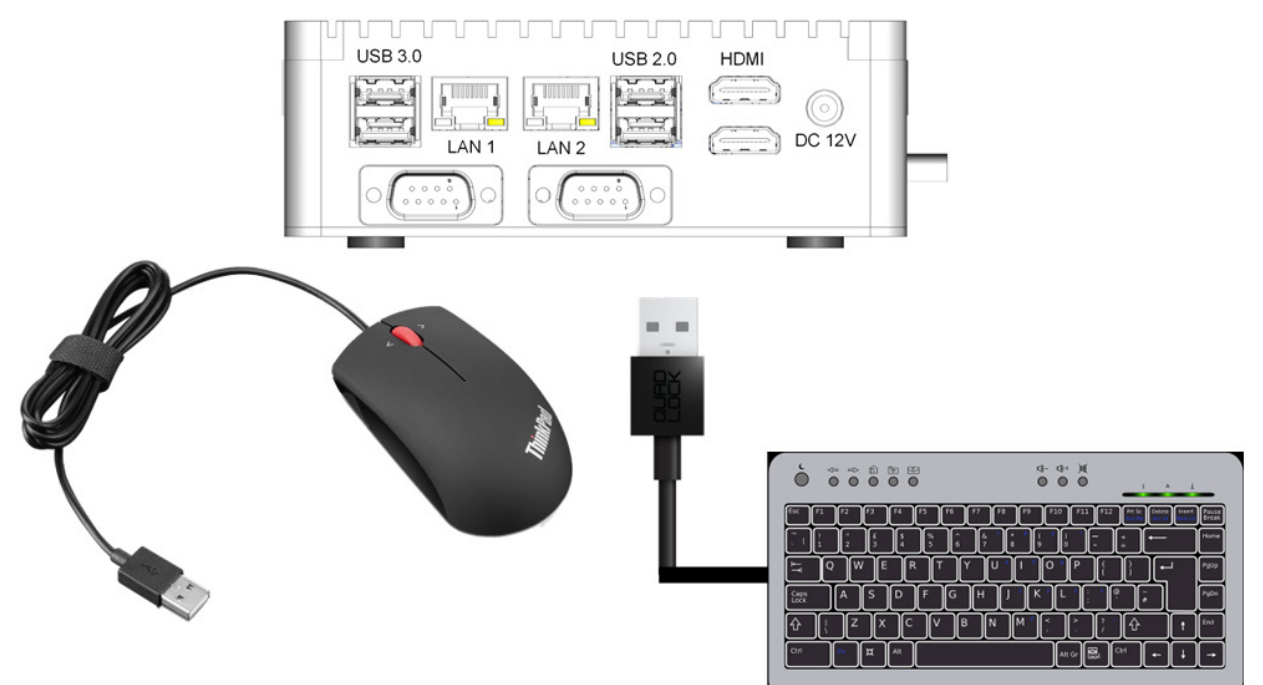

Figure 8: Peripheral Devices

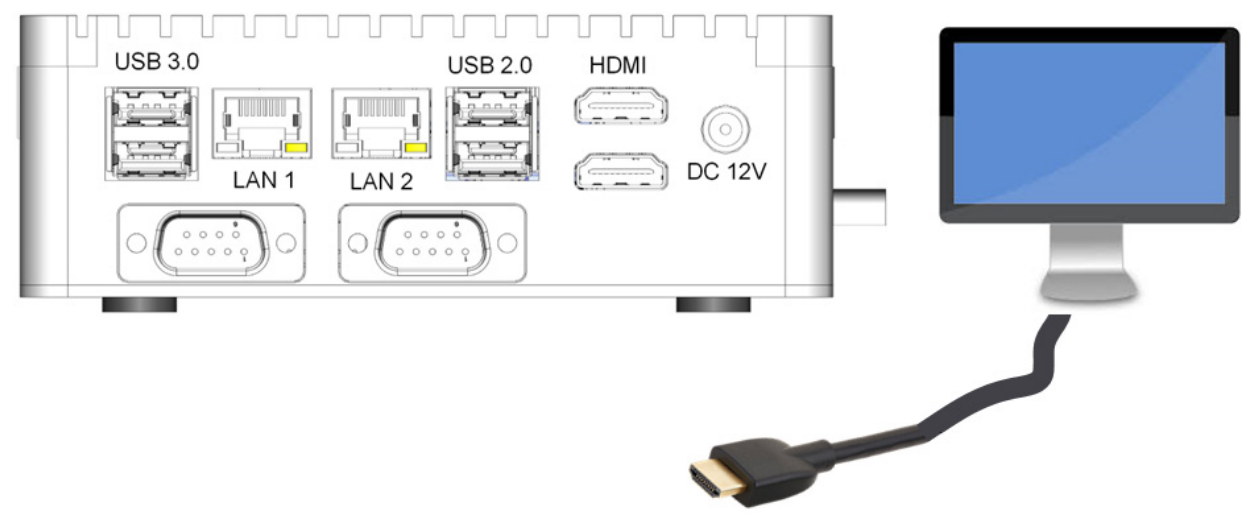

Figure 9: Peripheral Devices (Screen)

# 3.7 Connecting the CommBox Plus to a Controller or RLink

The only step in installing a CommBox Plus that requires wiring is if the CommBox Plus is connected directly to a controller (instead of to a communication unit). In this situation the CommBox Plus must be wired to the controller communication card via a Junction Box.

- Controller to Junction Box Wiring
- RLINK One to Junction Box Wiring

WARNING! Disconnect the power before beginning!WARNING! Only an authorized electrical technician may perform this procedure!

#### 3.7.1 CONTROLLER TO JUNCTION BOX WIRING

In the controller, connect the CommBox Plus to the controller's communication card, via the Junction Box. Refer to the following illustrations.

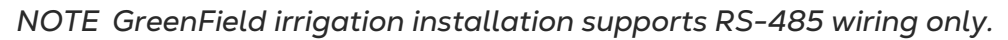

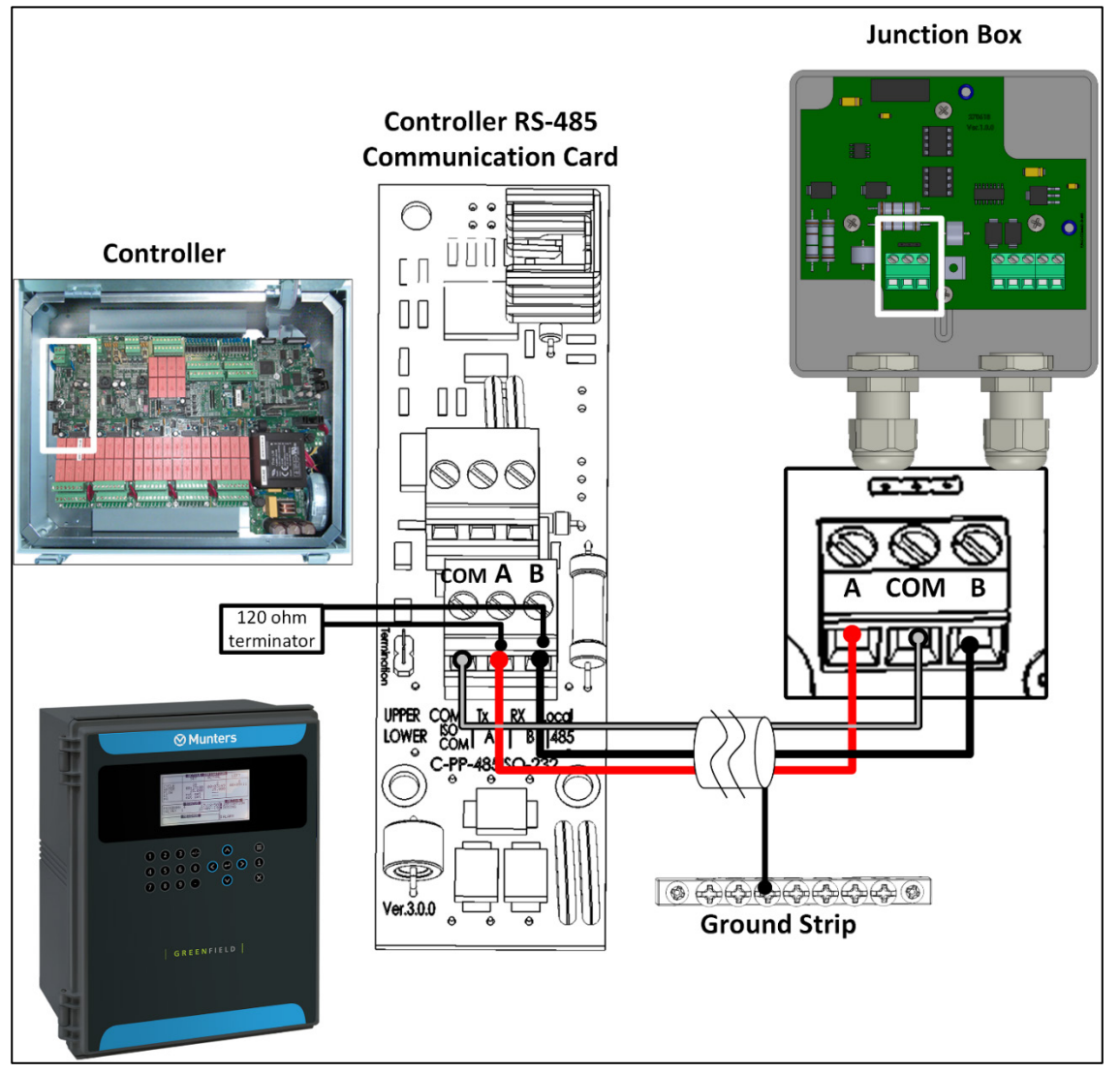

Figure 10: Green Field RS-485 Wiring

• The cable between the controller and the Junction Box should be a 3-wire twisted shielded cable (22 or 24 AWG).

- Connect the wiring as follows:
  - COM to COM
  - CommBox Plus A port is connected to Controller's A port.
  - The CommBox Plus B port is connected to Controller's B port.
  - The final controller in any chain or branch requires a 120-ohm terminator.
- Connect the cable shield wire to the controller ground strip.

**CAUTION** Connect one end of the cable's shield only (the other end must be open). Each controller should be chain connected to the same wire, resulting in a long ground cable without a ground loop.

### 3.7.2 RLINK ONE TO JUNCTION BOX WIRING

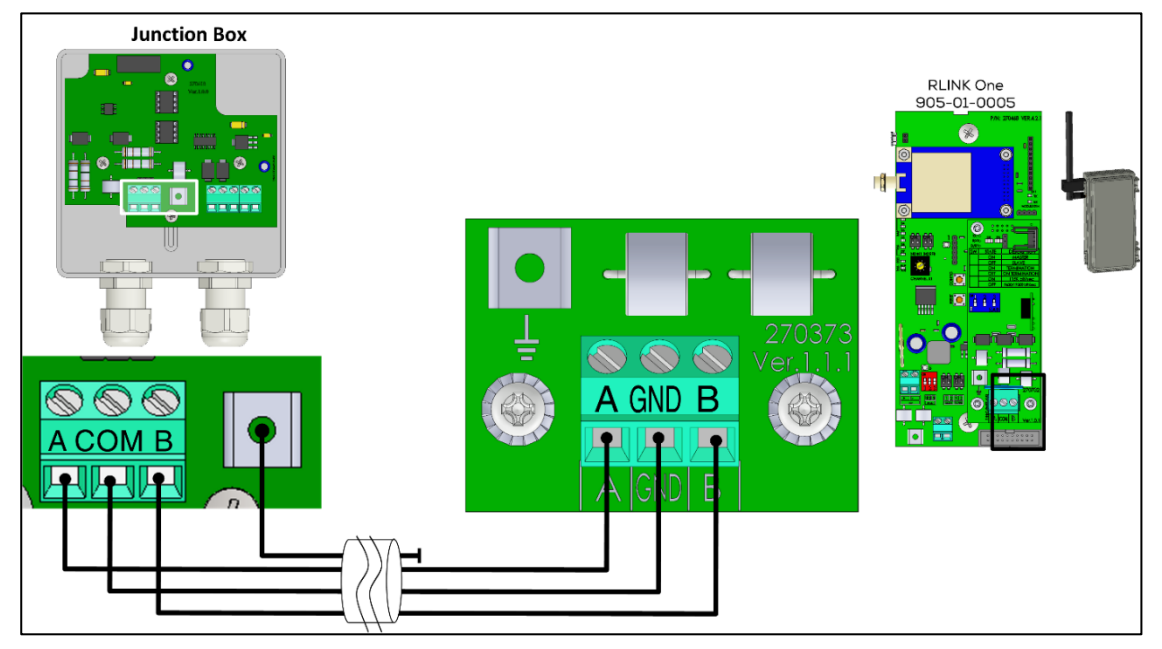

Figure 11: RLINK One RS-485 Wiring

- The cable between the external connection box and the RLINK One should be a 3-wire twisted shielded cable (22 or 24 AWG).
- Connect the wiring as follows:
  - COM to COM
  - CommBox Plus A port is connected to Controller's A port.
  - The CommBox Plus B port is connected to Controller's B port.
- The final controller in any chain or branch requires a 120-ohm terminator. Refer to Termination, page 19.
- Connect the cable shield wire to the controller ground strip.
- Connect the wiring according to the following table:

| Port | Color Wire | Port | Color Wire  |
|------|------------|------|-------------|
| СОМ  | Brown      | +    | Red         |
| ТХ   | Green      | -    | Black       |
| RX   | White      | СОМ  | Shield wire |

# 3.8 CommBox Plus to Junction Box Wiring

Figure 12 illustrates the wiring of a Junction Box supplied to the customer. The Junction Box should come wired to both the 24 DC power supply and to the CommBox Plus cable. Refer to Figure 12 if you need to rewire the unit.

• Plug the cable into the COM 1 port (Figure 13).

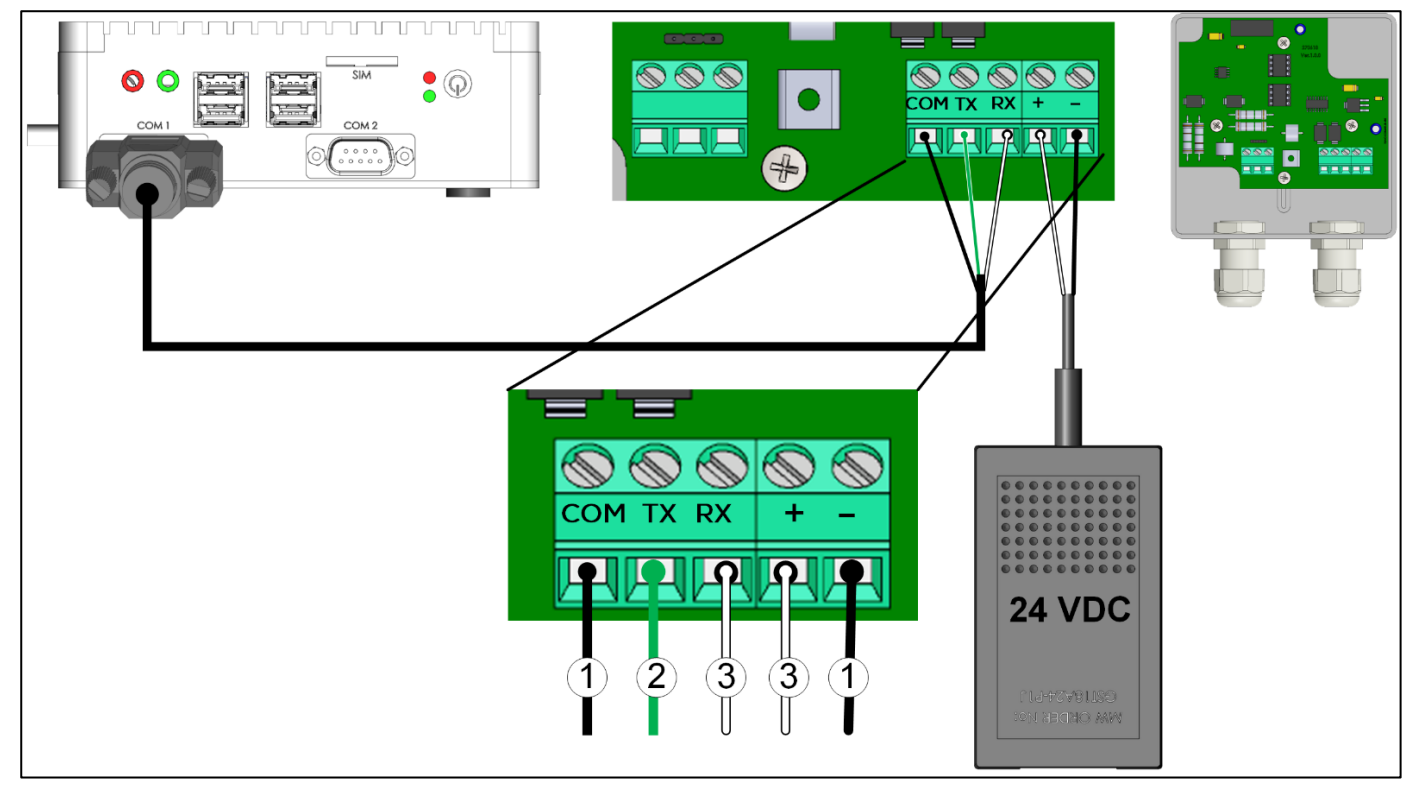

Figure 12: Junction Box to COM Port/Power Supply Wiring

| I UDLE I |
|----------|
|----------|

| Number | Wire Color |
|--------|------------|
| 1      | Black      |
| 2      | Green      |
| 3      | White      |

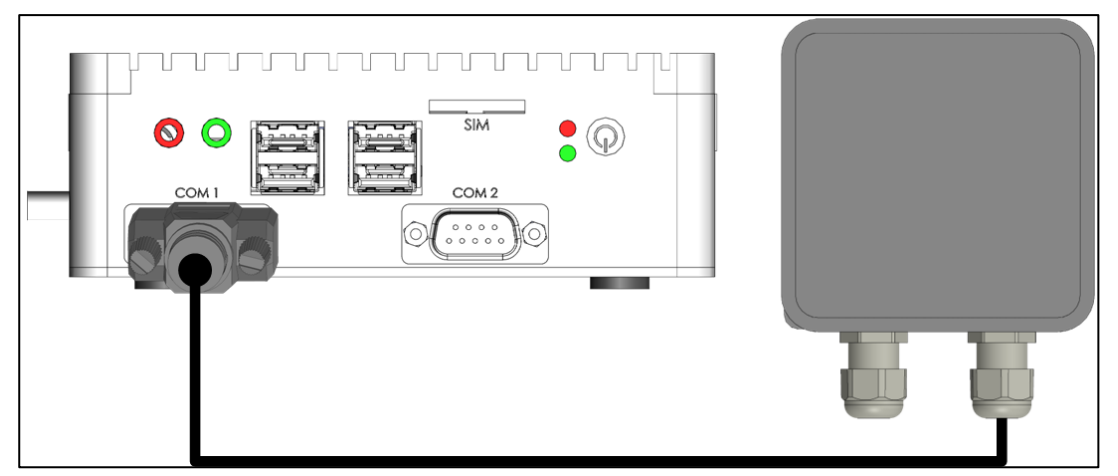

Figure 13: Junction Box to COM Port Cable

# 3.9 Wiring Topologies

When connecting the CommBox Plus to controllers via an **RS-485 infrastructure**, use one of the following allowed topologies to ensure signal integrity.

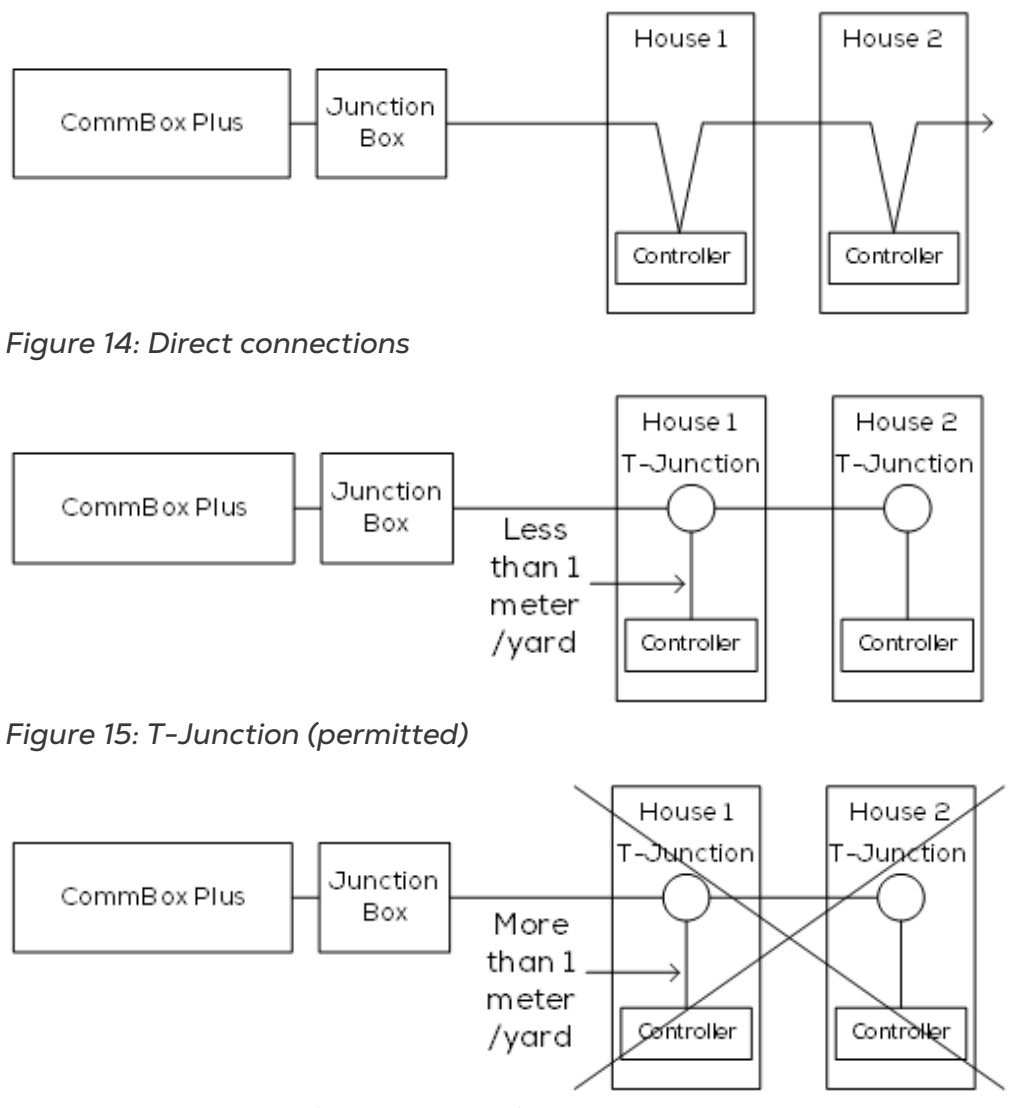

Figure 16: T-Junction (not permitted)

# 3.10 Termination

Termination, installing 120-ohm termination resistors at the beginning and end units of each chain of CommBox Plus and controllers, ensures reliable communication in RS-485 infrastructures. The following illustrations show where to install the resistors. Depending on the topology, install the resistors in the T-box or the terminal controller.

Termination is recommended when the distance between the Junction Box and the final controller is more than 100 meters/330 feet. Munters Junction Box is supplied with a jumper and a 120 ohm resistor that can be installed in those installations (the jumper is placed in the Junction Box (see Figure 20, page 20), the resistor is installed in the controller). Termination may not be required in shorter installations.

- Termination Topologies
- Termination Wiring

#### **3.10.1 TERMINATION TOPOLOGIES**

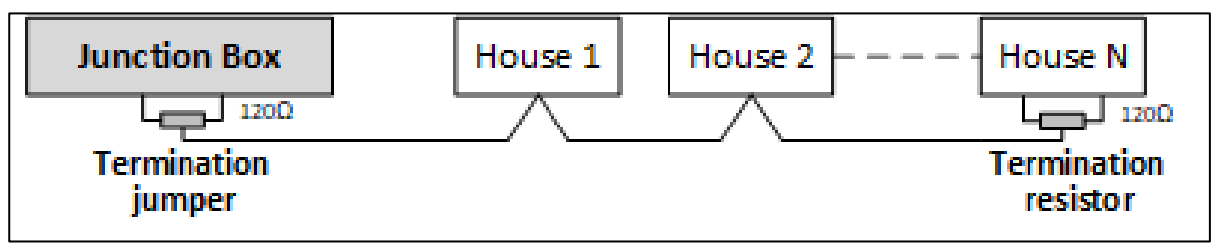

Figure 17: Topology 1: CommBox Plus/Controller Termination

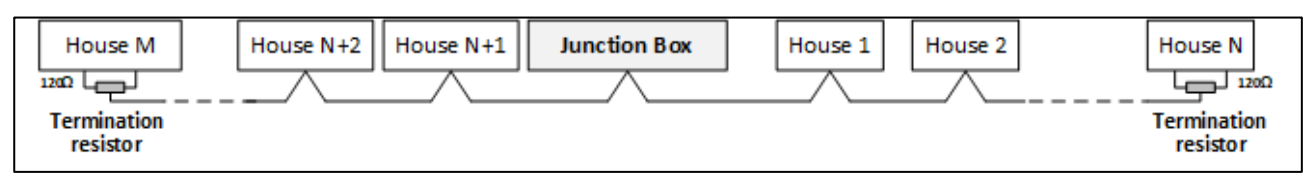

Figure 18: Topology 2: Controller Termination

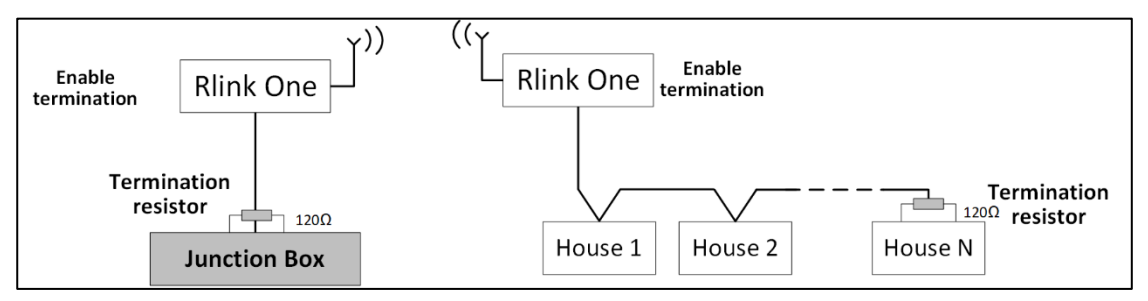

Figure 19: RLink One and House Termination

NOTE When using an RLINK One, refer to the RLINK One Manual for detailed information on RLINK One termination.

#### 3.10.2 TERMINATION WIRING

• CommBox Plus: Install the termination resistor in the Junction Box.

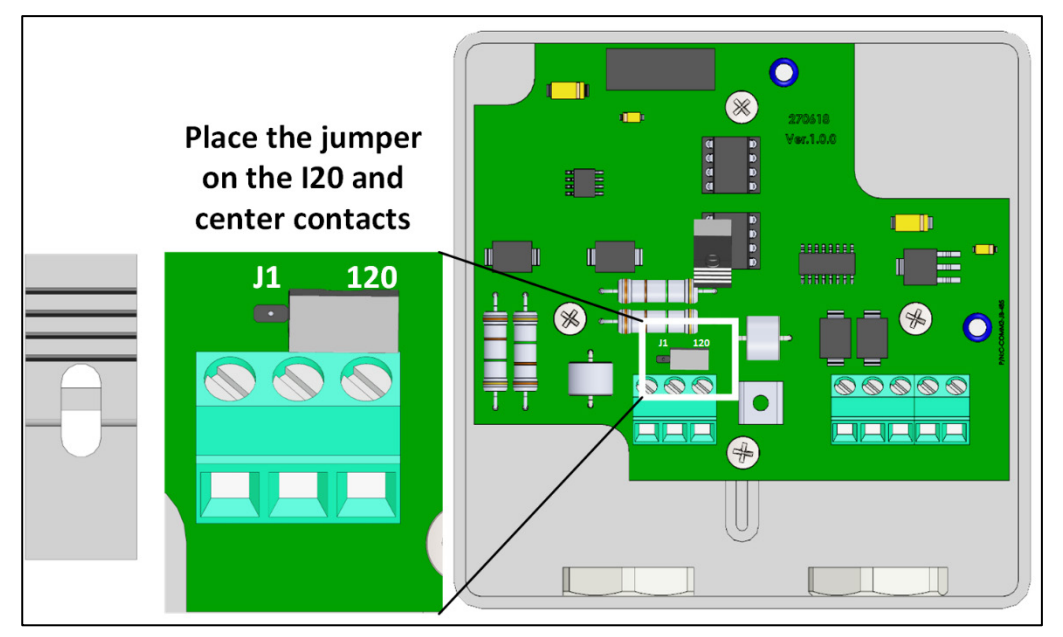

Figure 20: Junction Termination

# 4 Technical Data

- CommBox Plus Specifications
- Junction Box Specifications

# 4.1 CommBox Plus Specifications

| Parameter                                                                           | Detail                                                                                        |  |  |  |  |
|-------------------------------------------------------------------------------------|-----------------------------------------------------------------------------------------------|--|--|--|--|
| Power Supply                                                                        |                                                                                               |  |  |  |  |
| Power Consumption                                                                   | <ul> <li>12V DC +/-20%</li> <li>Power Adapter: SC 12VDC, 5A/60W<br/>(100 ~ 240V)</li> </ul>   |  |  |  |  |
| <b>CAUTION</b> Unit shuld<br>Limited Power Source                                   | l be powered by Limited Energy Source per IEC 61010-1 or<br>ce per IEC 60950-1 or IEC 62368-1 |  |  |  |  |
| Temperature Range                                                                   |                                                                                               |  |  |  |  |
| Operating<br>Temperature Range                                                      | -20 <sup>°</sup> to +65 <sup>°</sup> C / -4 <sup>°</sup> to 150 <sup>°</sup> F                |  |  |  |  |
| Storage Temperature<br>Range                                                        | 15 <sup>°</sup> to +35 <sup>°</sup> C / 59 <sup>°</sup> to 95 <sup>°</sup> F                  |  |  |  |  |
| Ethernet                                                                            |                                                                                               |  |  |  |  |
| LAN                                                                                 | Two (2) 10/100/1000/ Mbps Realtek 8111F ports                                                 |  |  |  |  |
| SIM Card Requirements                                                               |                                                                                               |  |  |  |  |
| Cellphone SIM Card                                                                  | 4G (LTE CAT1)                                                                                 |  |  |  |  |
| Cell Package                                                                        | 5 GB minimum                                                                                  |  |  |  |  |
| Environmental Specifica                                                             | ations                                                                                        |  |  |  |  |
| <ul> <li>Indoor use only</li> <li>Altitude: -400</li> <li>Relative Humic</li> </ul> | /<br>m to 2000 m<br>lity: 5 – 95%                                                             |  |  |  |  |
| <ul> <li>Main supply volume</li> </ul>                                              | ltage fluctuation up to 5%                                                                    |  |  |  |  |
| <ul> <li>Overvoltage ca</li> </ul>                                                  | tegory: OVCII                                                                                 |  |  |  |  |
| Pollution degree                                                                    | ee: PD2                                                                                       |  |  |  |  |
| Ingress Protection: IPXO                                                            |                                                                                               |  |  |  |  |
| Housing                                                                             |                                                                                               |  |  |  |  |
| Metal Box Dimensions<br>(W x H x D)                                                 | 136 x 126 x 39 mm (without wall-mount bracket)                                                |  |  |  |  |
| Weight                                                                              | 1.5 Kg                                                                                        |  |  |  |  |

| Parameter            | Detail              |  |  |  |  |  |
|----------------------|---------------------|--|--|--|--|--|
| Input/Output:        |                     |  |  |  |  |  |
| СОММ                 | Two RS-232 Ports    |  |  |  |  |  |
| USB One USB 3.0 port |                     |  |  |  |  |  |
|                      | Three USB 2.0 ports |  |  |  |  |  |
| Certification        |                     |  |  |  |  |  |
|                      |                     |  |  |  |  |  |

# 4.2 Junction Box Specifications

| Power Supply                                                                                                    |                                                                              |  |  |  |  |  |
|----------------------------------------------------------------------------------------------------|------------------------------------------------------------------------------|--|--|--|--|--|
| Junction Box Power Input                                                                                                    | 24 VDC, 30 mA                                                                |  |  |  |  |  |
| <b>CAUTION</b> Unit shuld be powered by Limited Energy Source per IEC 61010-1 or<br>Limited Power Source per IEC 60950-1 or IEC 62368-1 |                                                                              |  |  |  |  |  |
| Temperature Range                                                                                                    |                                                                              |  |  |  |  |  |
| Operating Temperature Range                                                                                                    | 0 <sup>°</sup> to +45 <sup>°</sup> C / 32 <sup>°</sup> to 113 <sup>°</sup> F |  |  |  |  |  |
| Storage Temperature Range -10° to +70° C / 14° to 158° F                                                                                |                                                                              |  |  |  |  |  |
| Environmental Specifications                                                                                                    |                                                                              |  |  |  |  |  |
| Indoor use only                                                                                                    |                                                                              |  |  |  |  |  |
| • Altitude: -400 m to 2000 m                                                                                                    |                                                                              |  |  |  |  |  |
| Relative Humidity: 0 – 90%                                                                                                    |                                                                              |  |  |  |  |  |
| Main supply voltage fluctuation up to 5%                                                                                                |                                                                              |  |  |  |  |  |
| Overvoltage category: OVCII                                                                                                    | Overvoltage category: OVCII                                                  |  |  |  |  |  |
| Pollution degree: PD2                                                                                                    |                                                                              |  |  |  |  |  |
| Ingress Protection: IP50                                                                                                    |                                                                              |  |  |  |  |  |

# 5 Group Management

When using the CommBox Plus to connect to your farm(s), you must:

- create a group
- define user rights
- What is a Group
- Activating the Farm
- Invite Users
- RotemNet Web

#### 5.1 What is a Group

A group is the virtual device used to manage your farms. Using the RotemNet Web application, the group manager defines each user's permissions (which farms he can see and what functions he can carry out).

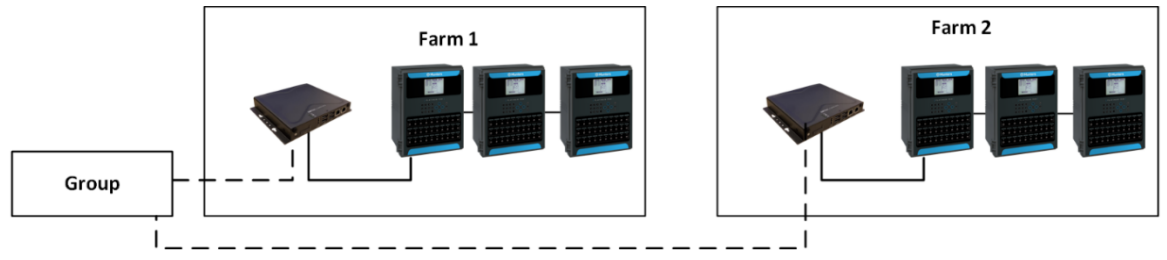

Figure 21: Group Example

As an example, an account manager has sent up two Groups and wants to add three different users to his account (Figure 22).

- 1. User 1 is assigned access rights to Farm 1.
- 2. User 2 is assigned access rights to Farm 2.
- 3. User 3 is assigned access rights to Farm 1 and Farm 2.

4. In addition, User 1 is also assigned access rights to Farm 3, which is in an entirely different group.

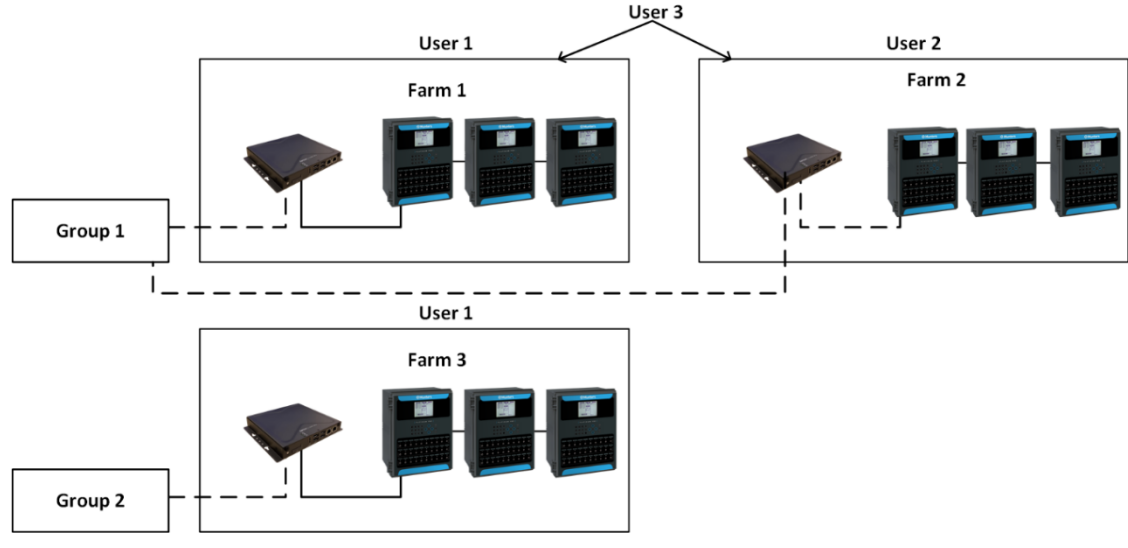

Figure 22: User Assignment

Any combination is possible.

#### 5.2 Activating the Farm

The first time that you power up a CommBox Plus, you need to activate a farm.

1. Connect the CommBox Plus to a screen, keyboard, and mouse. Apply power. The Farm Activation screen appears.

|                                                                                                    | House Number | House Name | House Number | House Name |
|----------------------------------------------------------------------------------------------------|--------------|------------|--------------|------------|
| Farm Activation                                                                                                    | 1            | House 1    | 33           | House 33   |
| anguage                                                                                                    | 2            | House 2    | 34           | House 34   |
| English v                                                                                                    | 3            | House 3    | 35           | House 35   |
| arm Name                                                                                                    | 4            | House 4    | 36           | House 36   |
| est                                                                                                    | 5            | House 5    | 37           | House 37   |
| Irm Type                                                                                                    | 6            | House 6    | 38           | House 38   |
| Poulty                                                                                                    | 7            | House 7    | 39           | House 39   |
| Intigation   A (Altention - Baud rate needs to be modified according to your communication device setup)                                             | 8            | House 8    | 40           | House 40   |
| 600 Restart is required for modifications to take effect                                                                                             | 9            | House 9    | 41           | House 41   |
| Edit                                                                                                    | 10           | House 10   | 42           | House 42   |
| OM1 (Attention - Com Port needs to be modified according to your communication device setup)<br>Restart is required for modifications to take effect | 11           | House 11   | 43           | House 43   |
| ur contact info for support                                                                                                    | 12           | House 12   | 44           | House 44   |
| er Email Address                                                                                                    | 13           | House 13   | 45           | House 45   |
|                                                                                                    | 14           | House 14   | 46           | House 46   |
| hone Number                                                                                                    | 15           | House 15   | 47           | House 47   |
| derace                                                                                                    | 16           | House 16   | 48           | House 48   |
| 201622                                                                                                    |              |            |              |            |
|                                                                                                    |              |            |              |            |

- 2. Fill in the fields:
  - Name: Type in the farm name.
  - Farm Type: Choose the type from the drop-down list.

- **Baud rate**: This rate must be the same throughout the network. Munters recommends
  - using the default baud rate, 9600, for wired connections.
  - setting the baud rate at 19200 for RLINK One connections.
- The Com Port must be Com Port 1.
- Contact info: This is optional information which enables Munters to contact you if needed.

NOTE You can edit these settings in RotemNet Web.

- Mark the checkboxes of the houses to be scanned. Mark at least one house. As an option, the house names can be edited.
- 3. Click Activate. A pop up appears asking if you want to scan your farm houses.

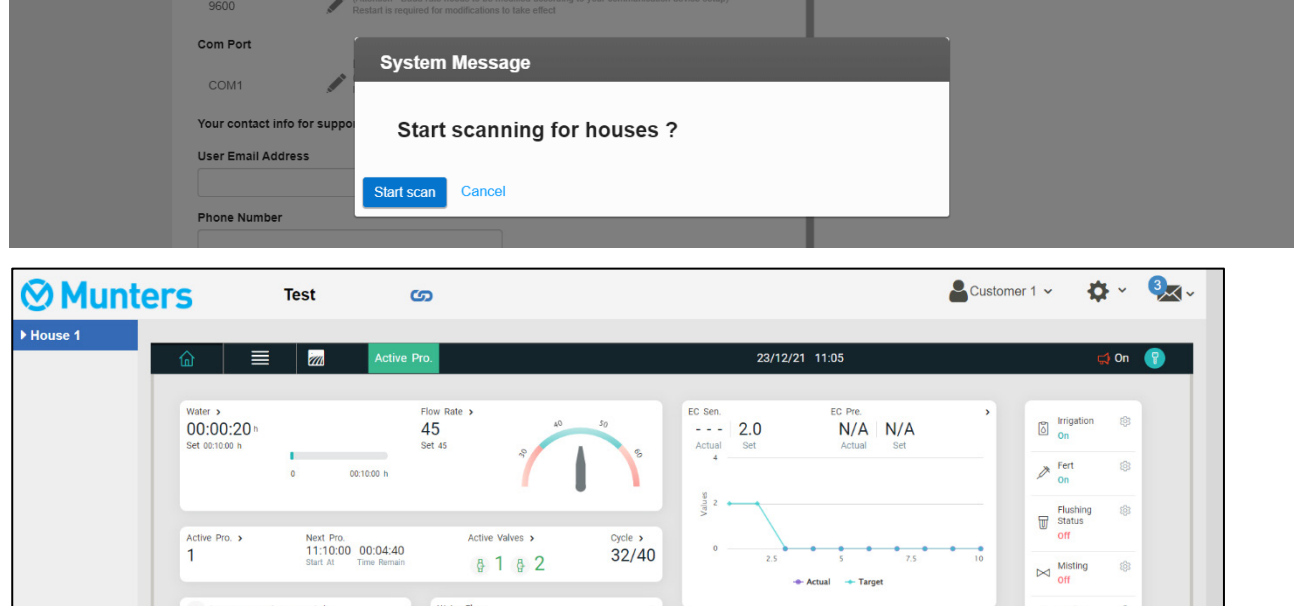

water, ec/pH fert status' > A Cooling 45 45 Open % Min % Prg % Max % Flow L/H PH Ser 30 90.0 РН 7.0 РН 45 135.0 L Temperat 111.0 37 N/A - Actual - Target ∧/A°

Figure 24: Green Field Dashboard

4. Click the settings icon ( ) and go to farm settings. The following screen appears.

| <b>⊘</b> Munt | ers                 | Test                          | G                                                                        |                                      |                         |              |                 |
|---------------|---------------------|-------------------------------|--------------------------------------------------------------------------|--------------------------------------|-------------------------|--------------|-----------------|
| House 1       | Farm settings       | External Devices              | Push Notifications                                                       | Local Users                          | Data Collect            | Activity log |                 |
|               | The farm is not cor | nnected to the web            | Connect                                                                  |                                      |                         |              | Software Update |
|               | Farm Name           |                               |                                                                          |                                      |                         | _            |                 |
|               | Test                |                               |                                                                          |                                      |                         |              |                 |
|               | Farm Type           |                               |                                                                          |                                      |                         |              |                 |
|               | Irrigation          |                               |                                                                          | •                                    |                         |              |                 |
|               | Baud Rate           |                               |                                                                          |                                      |                         |              |                 |
|               | 9600                | Edit<br>(Attention<br>Restart | on - Baud rate needs to be modifi<br>is required for modifications to ta | ed according to your c<br>te effect  | ommunication device set | up)          |                 |
|               | Com Port            | Edit                          |                                                                          |                                      |                         |              |                 |
|               | COM1                | (Attention<br>Restart         | on - Com Port needs to be modifi<br>is required for modifications to ta  | ed according to your co<br>te effect | ommunication device set | up)          |                 |
|               | Your contact info   | for support                   |                                                                          |                                      |                         |              |                 |
|               | User Email Addre    | ss                            |                                                                          |                                      |                         |              |                 |
|               |                     |                               |                                                                          |                                      |                         |              |                 |
|               | Phone Number        |                               |                                                                          |                                      |                         |              |                 |
|               |                     |                               |                                                                          |                                      |                         |              |                 |
|               | Address             |                               |                                                                          |                                      |                         |              |                 |
|               |                     |                               |                                                                          | 10                                   |                         |              |                 |
|               | Date And Time       |                               |                                                                          |                                      |                         |              |                 |
|               | Thursday, Decemb    | oer 23, 2021 12:48 AM         | Change Date And Ti                                                       | ne                                   |                         |              |                 |
|               | Time zone           |                               |                                                                          |                                      |                         |              |                 |
|               | (UTC-08:00) Pa      | cific Time (US & Canad        | ia)                                                                      | •                                    |                         |              |                 |
|               | Number Of House     | es To Be Scanned 🖋            | Edit                                                                     |                                      |                         |              | U               |

Figure 25: Initial Farm Settings Screen

5. Click Connect. The following screen appears.

| ROTEM <sup>®</sup><br>RotemNet Web                         |      |
|------------------------------------------------------------|------|
| Selected Region                                            |      |
| AMERICA                                                    | ~    |
| Language                                                   |      |
| English                                                    | ~    |
| User Email Address                                         |      |
| My RotemNetWeb User Email address                          |      |
| Password                                                   |      |
|                                                            |      |
| Login                                                      | DEMO |
| Not registered yet ? <u>Sign Up Now</u><br>Forgot Password |      |

Figure 26: Initial Sign In Form

6. From the drop down lists, select the region and language.

**CAUTION** If you are using the Irrigation application, select America only.

7. Click Sign Up Now. The following screen appears.

| arm Web Connection           |                            |
|------------------------------|----------------------------|
| 1 User Login                 | 2 Attach A Farm To A Group |
| Create a new user            |                            |
| User Name                    |                            |
| My New RotemNetWeb User Name |                            |
| User Email Address           |                            |
| Password                     |                            |
| Confirm Password             |                            |
| Cancel Create a user         |                            |
|                              | Close                      |

Figure 27: Create a New User Screen

8. Fill in all fields and click **Create a User**.

| Farm Web Connection      |                            |
|--------------------------|----------------------------|
|                          |                            |
| 1 User Login             | 2 Attach A Farm To A Group |
|                          |                            |
| Create a new user        |                            |
| User Name                |                            |
| Customer 1               |                            |
| User Email Address       |                            |
| testcommbox201@gmail.com |                            |
| Password                 |                            |
|                          |                            |
| Confirm Password         |                            |
|                          |                            |
|                          |                            |
| Cancel Create a user     |                            |
|                          |                            |
|                          |                            |
|                          |                            |
|                          |                            |
|                          | Close                      |

Figure 28: Create a User (Example)

9. Click Attach a Farm to A Group. The following screen appears:

| Farm                         | Web Connection                                                                       |                                                                                                    |
|------------------------------|--------------------------------------------------------------------------------------|----------------------------------------------------------------------------------------------------|
| 1 l                          | Jser Login                                                                           | 2 Attach A Farm To A Group                                                                                          |
| Atta                         | ch This Farm To                                                                      | A Farms Group                                                                                                    |
| What I<br>A virtua<br>Note:E | s Farm's Group ?<br>al unit that combines farms tog<br>Each farm must be attached to | ether and enables to manage multiple farms easily.<br>a farm group even if the group consist <b>one farm only</b> . |
| A farm<br>Please             | can be attached to more then<br>select one or more groups fro                        | one group.<br>m your list of groups below to be attached to your new farm                                           |
| or a ne                      | w group.<br>Group Name                                                               | Owner                                                                                                    |
|                              | New Farm Group Name                                                                  | Customer 1                                                                                                    |
| Add                          | i a Group                                                                            |                                                                                                    |
|                              |                                                                                      |                                                                                                    |
|                              |                                                                                      |                                                                                                    |
|                              |                                                                                      |                                                                                                    |

Figure 29: Group Screen (1)

10. Write the name of the farm group that you want to create and click Attach to Group.

| arm                                    | Web Connection                                                                                                    |                                                                                                    |
|----------------------------------------|----------------------------------------------------------------------------------------------------|----------------------------------------------------------------------------------------------------|
| 1                                      | Jser Login                                                                                                    | 2 Attach A Farm To A Group                                                                                                    |
| Atta                                   | ch This Farm To                                                                                                    | A Farms Group                                                                                                    |
| What I<br>A virtua<br>Note:E<br>A farm | s Farm's Group ?<br>al unit that combines farms to<br>Each farm must be attached to<br>can be attached to more the | gether and enables to manage multiple farms easily.<br>o a farm group even if the group consist <b>one farm only</b> .<br>n one group. |
| Please<br>or a ne                      | e select one or more groups fr<br>w group.                                                                         | om your list of groups below to be attached to your new farm                                                                           |
|                                        | Group Name                                                                                                    | Owner                                                                                                    |
|                                        | Group 1                                                                                                    | Customer 1                                                                                                    |
| Ado                                    | t a Group                                                                                                    |                                                                                                    |
|                                        |                                                                                                    |                                                                                                    |
|                                        |                                                                                                    |                                                                                                    |
|                                        |                                                                                                    |                                                                                                    |
|                                        |                                                                                                    | Close Attach To Group                                                                                                    |

Figure 30: Farm Attached to Group

NOTE To create new groups, click Add a Group.

### 5.3 Invite Users

The following section details how to invite news users and define the user privileges.

- Sending an Invitation
- Defining User Privileges

#### 5.3.1 SENDING AN INVITATION

- 1. The person to be invited must be registered in the system.
  - If the user has signed up to rotemnetweb.com, proceed to Step 2.
  - a. If the invitee is not registered in the system, go to <u>https://rotemnetweb.com/</u>.

| ROTEM®<br>RotemNet Web                                     |
|------------------------------------------------------------|
| Selected Region                                            |
| AMERICA                                                    |
| Language                                                   |
| English                                                    |
| User Email Address                                         |
| My RotemNetWeb User Email address                          |
| Password                                                   |
|                                                            |
| Login                                                      |
| Not registered yet ? <u>Sign Up Now</u><br>Forgot Password |

- b. Click Sign Up Now.
- c. Fill out the fields and click Sign Up.
- d. Proceed to Step 2.

2. Disconnect the computer screen from the CommBox Plus and reconnect it to a computer (alternatively use a different computer).

3. Sign in (using the email address and password that you used during activation) to the CommBox Plus via the web at https://www.rotemnetweb.com/.

| ⊗ Mun       | ters              | My Farm Groups |
|-------------|-------------------|----------------|
| V 🍄 Group 1 | Owner: Customer 1 |                |

Figure 31: My Farm Groups

4. Click the gear icon . The following screen appears listing the active users.

| ⊗ Munters 👘                    | My Farm Groups |             |       | Customer 1 🗸 | <b>\$</b> ~ |
|--------------------------------|----------------|-------------|-------|--------------|-------------|
| Group: Group 1 Owner: Customer | · 1            |             |       |              |             |
| Details Users Sub Groups Farms |                |             |       |              |             |
| Active Invited Removed         |                |             |       |              |             |
|                                |                |             | ✓Save |              |             |
| Email                          | Name           | Access Type |       |              |             |
| testcommbox201@gmail.com       | Customer 1     | Admin       | ~     |              |             |

Figure 32: Active Users Screen

5. Click Invited.

| <b>⊘</b> Munters         | My Farm Group | S           |        |         |             | Customer 1 🗸 | <b>\$</b> ~ |
|--------------------------|---------------|-------------|--------|---------|-------------|--------------|-------------|
| Group: Group 1 Owner: C  | ustomer 1     |             |        |         |             |              |             |
| Details Users Sub Groups | Farms         |             |        |         |             |              |             |
| Active Invited Removed   |               |             |        |         |             |              |             |
|                          |               |             |        |         | +Add < Save |              |             |
| Email                    | Name          | Access Type | Status | Sent On |             |              |             |
|                          |               |             |        |         |             |              |             |

Figure 33: Add a New User Screen

- 6. Click Add.
  - a. Fill out the fields.
  - b. Define the user privileges (see below for details).
  - c. Click Invite. The invitee receives the following email:

| Dear Customer ,                                                             |
|-----------------------------------------------------------------------------|
| User name: ben.                                                             |
| You are welcome to connect to account name: Group 1.                        |
| Please <u>accept this account</u> in the RotemNetWeb application .          |
| Once you accept the connection you will be able to view/manage the account. |
| Yours,<br>RotemNetWeb team                                                  |

Figure 34: Email Invitation (Example)

# 5.3.2 DEFINING USER PRIVILEGES

Defining the privileges defines what functions the user can perform in both the CommBox Plus and in the GreenApp.

- CommBox Plus User Rights:
  - Admin: User can edit all unit parameters including functions related to farm settings and farm ownership.
  - Read/Write: User can edit all unit parameters but cannot perform any functions related to farm settings. (Farm Settings do not appear for users having Read/Write access).

- Read Only: User can only view the CommBox Plus units' parameters; no changes can be made.
- Unauthorized: TBD. (Currently used as read only)
- Support: TBD. (Currently used as read only)
- Web App User Rights:
  - Farm Owner/Admin: User can edit all unit parameters including functions related to farm settings (including attaching a farm to a group) and inviting new users.
  - Read/Write: User can edit all unit parameters but cannot perform any functions related to farm settings (not visible).
  - Read Only: User can only view the units' parameters; no changes can be made.
  - Unauthorized: TBD. (Currently used as read only)
  - Support: TBD. (Currently used as read only)

#### 5.4 Local Log In

In the event that:

- You restart your system
- CommBox Plus logs off (this can happen automatically if you are not using system)
- Power goes off

you need to log on to the CommBox Plus **locally**. The username and password of this login are different from the ones used when logging on to the Web.

|         | RotemNet Web |   |
|---------|--------------|---|
| User N  | ame          |   |
| Farm O  | vner         |   |
| Passwo  | ord          |   |
|         |              |   |
| Farm N  | lame         |   |
| Rotem   |              |   |
| Langua  | ige          |   |
| English |              | , |

Figure 35: Local Log In

- Enter the user name and password. The defaults are:
  - User name: "Farm Owner"
  - Password: "admin"

NOTE The user name cannot be changed. You can change the password after logging in. NOTE After logging in locally, you will need to log in to the Web.

# 6 RotemNet Web

The following sections describe how to use the RotemNet Web functions. Controller functions are described in the product manuals.

### 6.1 Sign In

There are two ways to sign in:

- Standard Login
- Private Server

#### 6.1.1 STANDARD LOGIN

1. Go to RotemNetWeb.Com.

| ROTEM®<br>RotemNet Web                                     | 0    |
|------------------------------------------------------------|------|
| Selected Region                                            |      |
| AMERICA                                                    | ~    |
| Language                                                   |      |
| English                                                    | ~    |
| User Email Address                                         |      |
| My RotemNetWeb User Email address                          |      |
| Password                                                   |      |
|                                                            |      |
| Login                                                      | DEMO |
| Not registered yet ? <u>Sign Up Now</u><br>Forgot Password |      |

Figure 36: Standard Sign In

2. From the drop-down list, select the region closest to you. Proper selection is required to ensure faster response time.

| ROTEM<br>RotemNet Web<br>Selected Region<br>AMERICA<br>ASIA<br>AMERICA<br>CHINA | ~    |
|---------------------------------------------------------------------------------|------|
| EUROPE<br>AFRICA<br>AUSTRALIA<br>PRIVATE                                        |      |
| Password                                                                        |      |
| Login                                                                           | DEMO |
| Not registered yet ? <u>Sign Up Now</u><br>Forgot Password                      |      |

Figure 37: Region Selection

3. Enter the email address and password, and click Login. After signing in, the <u>My</u> <u>Farm Groups</u> screen appears.

#### 6.1.2 PRIVATE SERVER

If your farm is connected to a private server system:

1. Click Private from the Selected Region. The following screen appears.

| ROTEM <sup>®</sup><br>RotemNet Web                         |          |
|------------------------------------------------------------|----------|
| Selected Region                                            |          |
| PRIVATE                                                    | ~        |
| Navigate to your private server                            |          |
| example: https://www.myserver.com                          | Navigate |
| Language                                                   |          |
| English                                                    | ~        |
| User Email Address                                         |          |
| My RotemNetWeb User Email address                          |          |
| Password                                                   |          |
|                                                            |          |
| Login                                                      | DEMO     |
| Not registered yet ? <u>Sign Up Now</u><br>Forgot Password |          |

Figure 38: Private Server Sign In

- 2. Enter the server information.
- NOTE Dealers provide this information, if relevant.
  - After signing in, the <u>My Farm Groups</u> screen appears:

### 6.2 My Farm Groups

Click the My Farm Groups to access all groups to which you are participating in, in any capacity.

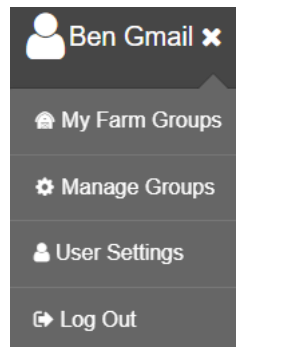

Figure 39: User Group Access

| <b>Munters</b> My Farm Groups     | 🛔 Ben Gmail 🗸 🔹 🔆 |
|-----------------------------------|-------------------|
| ✓ ♥ EcoMesh_ScaleTest Owner: Nick |                   |
| TestOpticFlock                    |                   |
| ✓ Irrigation Demo Owner: Eran     |                   |
| Irrigation Demo<br>ℤ              |                   |
| 🗸 🌞 Test 55 🛛 Owner: Ben Gmail    |                   |
| Test-CN-Box2                      |                   |
| 🗸 🌞 Test5 Ovmer: Ben Gmail        |                   |
| €<br>Test-CN-Box2                 |                   |

Figure 40: My Groups Screen

The screen shows:

• the groups and their status (on-line/off-line).

the number of active alarms in each active farm (if there are alarms).

• To find a particular farm group, search for the name in the search bar.

| <b>⊘</b> Munters              | My Farm Groups | irrigation | × 📰 🔳 | Ben Gmail 🗸 | <b>\$</b> ~ |
|-------------------------------|----------------|------------|-------|-------------|-------------|
| V VIIIgation Demo Owner: Eran |                |            |       |             |             |

Figure 41: Search Function

| <b>Munters</b> My Farm Groups     |  | Ben Gmail 🗸 | <b>\$</b> ~ |
|-----------------------------------|--|-------------|-------------|
| ✓ ♦ EcoMesh_ScaleTest Owner: Nick |  |             |             |
| TestOpticFlock                    |  |             |             |
| ✓ ♀ Irrigation Demo Owner: Eran   |  |             |             |
| Irrigation Demo                   |  |             |             |
| ✓ Iest 55 Owner: Ben Gmail        |  |             |             |
| Test-CN-Box2                      |  |             |             |
| 🗸 🔅 Tëst5 Ovmer: Ben Gmail        |  |             |             |
| Test-CN-Box2                      |  |             |             |

Figure 42: Grid View

| $\odot$ | Mun             | ters             | My Far       | m Groups | Q |  | Ben Gmail 🗸 | <b>‡</b> ~ |
|---------|-----------------|------------------|--------------|----------|---|--|-------------|------------|
| ~       | EcoMesh         | _ScaleTest ov    | wner: Nick   |          |   |  |             |            |
|         | Farm Name       | S/N              | Support ID   |          |   |  |             |            |
|         | TestOpticFlock  | TSBT02021617     | 586052052    | 9        |   |  |             |            |
| ~       | Irrigation I    | Demo Owner: E    | iran .       |          |   |  |             |            |
|         | Farm Name       | S/N              | Support ID   |          |   |  |             |            |
|         | Irrigation Demo | cncb00000012     | 1357170999 🌈 | •        |   |  |             |            |
| ~       | 🔅 Test 55       | Owner: Ben Gmail |              |          |   |  |             |            |
|         | Farm Name       | S/N              | Support ID   |          |   |  |             |            |
|         | Test-CN-Box2    | TEST21022023     | 427081999 😭  |          |   |  |             |            |
|         |                 |                  |              |          |   |  |             |            |

Figure 43: List View

- Click any icon to go to the group's farms (refer to My Farm Groups, page 32).
- Click the settings icon 🔅 to view and manage the group's users and farms (Manage Groups, page 36).

# 6.2.1 DETAILS (OPTIONAL)

On each group, click the settings icon and fill in details about the group as required.

| <b>⊘</b> Munters                                                  | My Farm Groups      |                                | Ben Gmail 🗸 | <b>\$</b> ~ |
|-------------------------------------------------------------------|---------------------|--------------------------------|-------------|-------------|
| Group: Irrigation Demo<br>Owner: Eran<br>Details Users Sub Groups | Farms               |                                |             | •           |
| Group Name<br>Irrigation Demo<br>Comments                         | Group Owner<br>Eran | Created On<br>04/10/2021 13:27 |             |             |
|                                                                   |                     |                                | //          |             |

Figure 44: Details Screen

#### 6.2.2 FARMS

The Farms screen lists the farms in this group.

| <b>Munters</b> My Farm Groups                                                                    | Ben Gmail 🗸 | <b>\$</b> ~ |
|--------------------------------------------------------------------------------------------------|-------------|-------------|
| Group: Irrigation Demo       Owner: Eran Alor       Details     Users       Sub Groups     Farms |             | •           |
| Farm Name                                                                                        |             |             |
| Irrigation Demo                                                                                  |             | â           |

Figure 45: List of Farms Screen

### 6.3 Manage Groups

Manage Groups enables many of the same functions as the My Farm Groups screen. In addition, you can create new groups from this page.

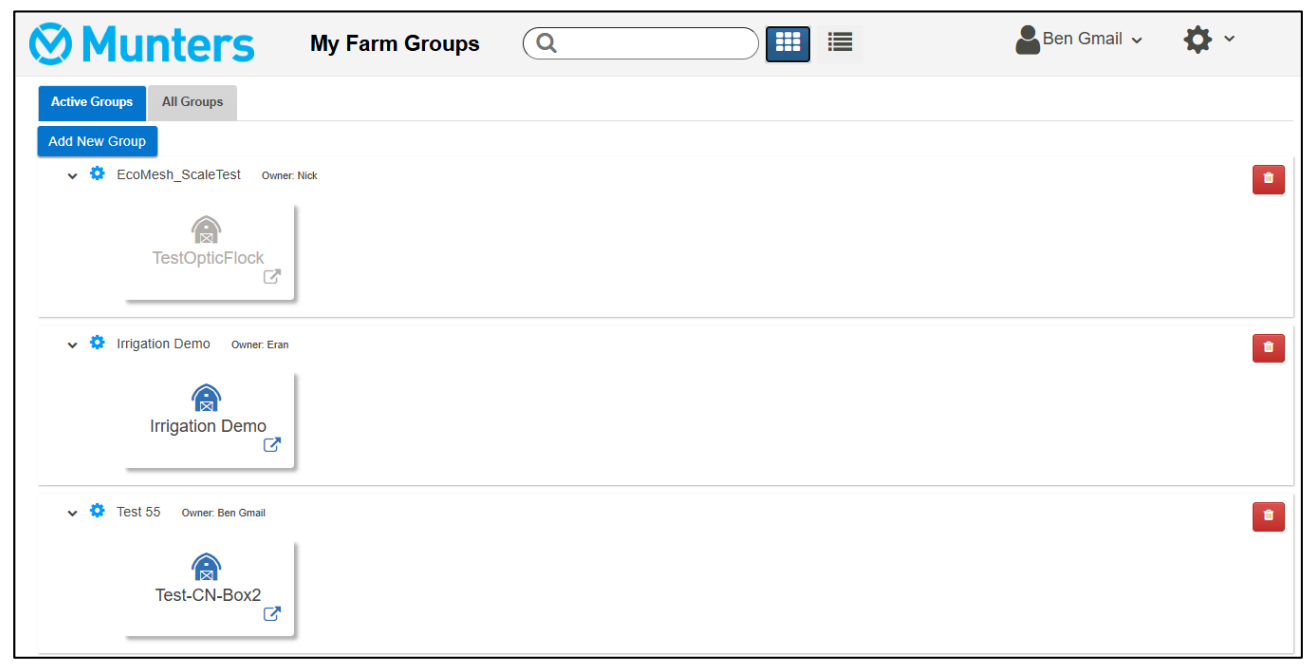

Figure 46: Manage Groups Screen

1. To create a new group, click Add New Group. Fill in the fields.

| Add New      | Group  |              |
|--------------|--------|--------------|
| Group Name   |        |              |
| Password     |        |              |
| Confirm Pass | word   |              |
|              | Cancel | Create Group |

Figure 47: Add New Group screen

2. After creating the group, add farms to the group. Go to the Farm Settings screen. NOTE Only a farm owner/administrator connected to a farm locally can attach the farm to a group.

| ≡   | Munters Irrigation I                  | Demo 🕥             | \$          | ~               |              |  |
|-----|---------------------------------------|--------------------|-------------|-----------------|--------------|--|
| hil | Farm settings External Devices        | Push Notifications | Local Users | Data Collect    | Activity log |  |
|     | The farm is connected to the web Disc | onnect Softwar     | e Update    | Attached Web    | Groups       |  |
| 1   | Farm Name                             |                    |             | Manage Gro      | ups          |  |
|     | Irrigation Demo                       |                    |             | Server          | ·            |  |
|     | Farm Type                             |                    |             | https://rotemne | tweb.com/    |  |
|     | Irrigation                            |                    |             | Group Name      | Owner        |  |
|     |                                       |                    |             | Irrigation Demo | Eran         |  |

Figure 48: Farm Settings Screen

3. Click Manage Groups and attach the farm to a group (refer to Figure 29: Group Screen (1) page Figure 29).

#### 6.4 User Settings

User Settings

This screen defines how information appears on the screen. In Farm Owner, select

The following screen appears.

| <b>⊘</b> Munt   | User Settings 🕝               |   |                              |
|-----------------|-------------------------------|---|------------------------------|
| LIII Comparison | User Settings<br>Display Name |   | * 🗈                          |
| Greenfield      | Eran                          |   | Change Password              |
| Greenfield Eco  | User Email Address            |   | Delete this Web User Account |
|                 | CommBox@munters.com           |   |                              |
|                 | Phone Number                  |   |                              |
|                 | 0525555555                    |   |                              |
|                 | Language                      |   |                              |
|                 | English                       | ~ |                              |
|                 | Units                         |   |                              |
|                 | "Celcius, Kg, M3H, Liter"     | ~ |                              |
|                 | Pressure Units                |   |                              |
|                 | BAR                           | ~ |                              |
|                 | Wind Speed Units              |   |                              |
|                 | M/Sec                         | ~ |                              |

- To edit, click . Fill in the following fields as required.
  - Display name: Name that appears on the User Setting screen.
  - User email address
  - Phone number
  - Language: Chose from the drop-down list
  - Unit types: Metric or English
  - Temp Units: Celsius or Fahrenheit
  - Pressure Units
  - Wind Speed Units
  - Disable or enable standby by mode (if the latter, define the amount of time that needs to pass before the mode is activated).
- Click 💾 to save any changes.

## 6.5 RotemNet Web Functionality

The following section describes the RotemNet Web functions.

|               | • | House Summary and Comparison |
|---------------|---|------------------------------|
| Falli Owner   | • | Comparison Screen Appearance |
| Farm Settings | • | RotemNet Screen Appearance   |
| House Scan    | • | Farm Settings Tab            |
| Diagnostica   | • | House Scan Tab               |
| Diagnostics   |   |                              |
| About         |   |                              |
| Log Out       |   |                              |

NOTE Only the farm owner can view the Farm Owner, Farm Settings, and House Scan tabs.

#### 6.5.1 HOUSE SUMMARY AND COMPARISON

Click Comparison to view a summary of the controllers' activity.

| <b>Munt</b>                  | ers Irrigatio       | on Demo    |                | Customize | Ben Gmail 🗸 | <b>\$</b> ~ |
|------------------------------|---------------------|------------|----------------|-----------|-------------|-------------|
| LIII Comparison              | House               | Greenfield | Greenfield Eco |           |             |             |
| Greenfield<br>Greenfield Eco |                     | Day        | Day            |           |             |             |
|                              | Time                | 17:46      | 17:47          |           |             |             |
|                              | Average Temperature |            |                |           |             |             |
|                              | Static Pressure     |            |                |           |             |             |
|                              | Inside Humidity     |            |                |           |             |             |
|                              | Tunnel Temperature  |            |                |           |             |             |

Figure 49: Comparison Houses Screen

- Click on House to go to the controller functions.
- Click on X v to configure RotemNet Web functionality.
- Click on the user name to configure the user definitions.

#### 6.5.2 COMPARISON SCREEN APPEARANCE

Version 4.7.2.X supports defining the background colors of the Status, Sensors, and Devices sections.

NOTE Only owners/administrators can perform this function.

1. In the settings icon, click **Customize**.

| 🔳 🛇 Munter      | S Test farm | ശ   |               |
|-----------------|-------------|-----|---------------|
| LIII Comparison | House       | Ηοι | Farm Owner    |
|                 |             |     | Customize     |
| G House 1       |             |     | Farm Settings |
| 🥬 House 2       |             | _   | • House Scan  |
|                 | Time        |     | Diagnostics   |
|                 |             |     | About         |
|                 |             |     | Log Out       |

Figure 50: Customize Feature

2. For each section, select the background color.

|                                                       | Comparison - Settings                                                        |                                                     |
|-------------------------------------------------------|------------------------------------------------------------------------------|-----------------------------------------------------|
|                                                       |                                                                              |                                                     |
| Status Time Irrigation Fertigation Misting Cooling    | Sensors<br>Average Temperature<br>EC Prog.<br>EC Act.<br>pH Prog.<br>pH Act. | Devices<br>Water Main<br>Water Bypass<br>Water Line |
| Prog Status.  Program Set Default Check all Clear all | Outside Temp                                                                 | Set Default<br>Check all<br>Clear all               |
| You can select 31 more fields to OK Cancel            | display                                                                      |                                                     |

Figure 51: Comparison Settings Screen

3. The screen displays the background colors.

| ■ Ø Munters           | 5 Test farm         | <u>۳</u> | <b>\$</b> ~ |
|-----------------------|---------------------|----------|-------------|
| <b>III</b> Comparison | Water Prg. Time     |          |             |
| M House 1             | Water Act. Time     |          |             |
| (2) House 2           | Average Temperature |          |             |
| 42 TIOUGO 2           | EC Prog.            |          |             |
|                       | EC Act.             |          |             |
|                       | pH Prog.            |          |             |
|                       | pH Act.             |          |             |
|                       | Outside Temp        |          |             |
|                       | Humidity Sensor 1   |          |             |
|                       | Wind Speed          |          |             |
|                       | Wind Direction      |          |             |
|                       | Water Main          |          |             |

Figure 52: Color Selection Screen

# 6.5.3 ROTEMNET SCREEN APPEARANCE

The screen appearance depends on how the user connects to the CommBox Plus, as a local user or via the internet. Users connected locally have access to additional functionality.

| ≡           | <b>Munters</b> Irrigation            | Demo 🕝             | \$          | ~               |              | 1 |
|-------------|--------------------------------------|--------------------|-------------|-----------------|--------------|---|
| <u>lılı</u> | Farm settings External Devices       | Push Notifications | Local Users | Data Collect    | Activity log |   |
|             | The farm is connected to the web Dis | connect Softwa     | re Update   | Attached Web    | Groups       |   |
| 1           | Farm Name                            |                    |             | Manage Gro      | ups          |   |
|             | Irrigation Demo                      |                    |             | Server          |              |   |
|             | Farm Type                            |                    |             | https://rotemne | tweb.com/    |   |
|             | Irrigation                           | •                  |             | Group Name      | Owner        |   |
|             |                                      |                    |             | Irrigation Demo | Eran         |   |

Figure 53: Local Connection

| <b>Munt</b>     | ers             | Irrigation Demo    |              |              |                  |  |  |  |
|-----------------|-----------------|--------------------|--------------|--------------|------------------|--|--|--|
| LIII Comparison | Farm settings   | Push Notifications | Data Collect | Activity log | General Settings |  |  |  |
|                 | Farm Name       |                    |              |              |                  |  |  |  |
| Greenfield      | Irrigation Demo |                    |              |              |                  |  |  |  |
| Greenfield Eco  | Farm Type       |                    |              |              |                  |  |  |  |
|                 | Irrigation      |                    | ~            |              |                  |  |  |  |

Figure 54: Web Connection

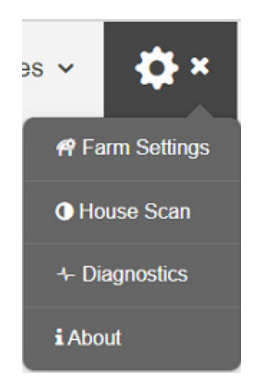

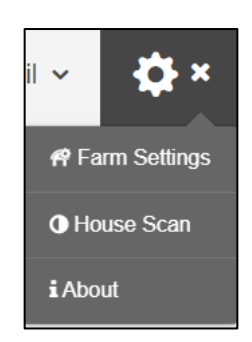

Figure 55: Local Connection Settings

Figure 56: Web Connection Settings (administrator)

In addition, when connected via the web, the user has easy access to his/her groups (Refer to My Farm Groups, page 32).

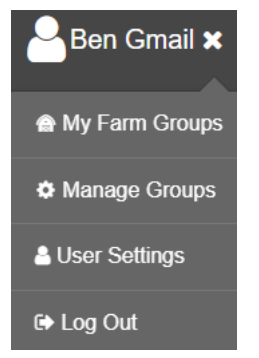

Figure 57: User Group Access

#### 6.5.4 FARM SETTINGS TAB

- Farm Settings
- External Devices
- Push Notifications
- Local Users
- Data Collect
- Activity Log

NOTE The "Push Notifications" and "Local Users" tabs appear only on a computer screen connected directly to the CommBox Plus.

# 6.5.4.1 Farm Settings

Use this screen to define functions related to CommBox Plus's connection to your farm.

| ⊗ Munte                                         | Munters Oren irrigation demo 🖙 🗳                                                                                                    |                              |                  |              |              |                                                                                |                                                               |  |  |  |  |  |
|-------------------------------------------------|----------------------------------------------------------------------------------------------------|------------------------------|------------------|--------------|--------------|--------------------------------------------------------------------------------|---------------------------------------------------------------|--|--|--|--|--|
| LIII Comparison                                 | Farm settings Exte                                                                                                    | ernal Devices Push Notificat | ions Local Users | Data Collect | Activity log |                                                                                |                                                               |  |  |  |  |  |
| GreenField 1<br>GreenField 2<br>GreenField ECO3 | The farm is connected to I Farm Name Oren irrigation demo Farm Type Irrigation Enable storing history d local device automatical Enable broadcasting we station data to network controllers Comm Port Connection Your contact info for si | the web Disconnect           |                  | Software I   | Update       | Attached Web Groups<br>Server https://rotemnetweb.o<br>Group Name<br>Oren Demo | Manage Groups<br>com/Irrigation_V1/<br>Owner<br>Oren.Ascebrud |  |  |  |  |  |
|                                                 | House Number                                                                                                    | House Name                   | House Number     | House N      | lame         |                                                                                |                                                               |  |  |  |  |  |
|                                                 | 1                                                                                                    | GreenField 1                 |                  |              |              |                                                                                |                                                               |  |  |  |  |  |
|                                                 | 2                                                                                                    | GreenField 2                 |                  |              |              |                                                                                |                                                               |  |  |  |  |  |
|                                                 | 3                                                                                                    | GreenField ECO3              |                  |              |              |                                                                                |                                                               |  |  |  |  |  |

Figure 58: Farm Settings Screen

- Farm Name: This is the name that appears on your screen.
- **Connect/Disconnect**: This function enables disconnect from the current farm from the internet and reconnecting it via the Log-in screen).

NOTE This function only appears on screens locally connected to the CommBox Plus.

- Farm Type: Select Irrigation.
- Enable storing history data on local drive automatically:
  - When enabled, Comm-Box stores history data automatically in the Comm-Box.
  - When this function is not enabled, data is stored on the controller only when the user views a history page. For example, sensor data is stored when the user views a sensor history screen. **(Version 4.7.4.19)**
- Enable broadcasting weather station data to network: If a Green Field Controller is defined as the master controller, it can share weather data with controllers defined as slave controllers in that network (refer to the Green Field Installation manual). When this function is enabled, that weather data appears in the Green Field application. (Version 4.7.4.19)
- Farm Type: Select Irrigation.
- Com Port Connection
  - **Baud rate**: This rate must be the same throughout the network. Munters recommends setting the rate at the default speed, 9600.
  - **Com Port**: Define the COM port. COM1 is the default.

- **Contact information (optional)**: This information will be used by Munters to contact users if there is a need; for example to inform you of an update. The information will not be distributed to any outside parties whatsoever.
- Date and Time/Time Zone: Edit as required.
- Number of Houses to be Scanned: Scanning tests communication to the houses. If you wish to scan all houses or individual houses, click the relevant house number. Click Rescan farm houses to complete the scan.
  - You can name the houses.
- Click Save Changes.
- System Update: Refer to Software Upgrade.

#### 6.5.4.2 External Devices

Not applicable to irrigation systems.

#### 6.5.4.3 Push Notifications

NOTE This tab and screen appear when connected remotely or locally.

CommBox Plus can send push notifications to multiple email addresses. These emails list:

- House/controller number
- Alarm time and date
- Alarm description

| ≣ | ⊗ Munter         | S Eran A_Irrig   | ation 🕝            | <b>\$</b> ~ |              |              | •          |  |  |
|---|------------------|------------------|--------------------|-------------|--------------|--------------|------------|--|--|
| 1 | Farm settings    | External Devices | Push Notifications | Local Users | Data Collect | Activity log |            |  |  |
|   | Enable Push Noti | fications        |                    |             |              |              | + Add Save |  |  |
|   | Email            |                  | Nam                | e           |              |              |            |  |  |
|   | eran.alon@munte  | ers.com          | ✓Check OK          |             |              | Û            |            |  |  |

Figure 59: Push Notifications Screen

• Enter an address, click Check, Add, and then Save.

# 6.5.4.4 Local Users

NOTE This tab and screen only appear when connected directly to the CommBox Plus (meaning not via the web).

|   | 0 | Munter        | S Eran   | A_Irrig | ation 🕝          |     | \$          | ~    |         |              | 0 |
|---|---|---------------|----------|---------|------------------|-----|-------------|------|---------|--------------|---|
| 1 |   | Farm settings | External | Devices | Push Notificatio | ons | Local Users | Data | Collect | Activity log |   |
|   |   | User Nar      | ne       |         | Password         |     | Assigned To |      |         |              |   |
|   |   | Farm Owner    |          | ***     |                  | Far | m Owner     |      |         |              |   |
|   |   | User 1        |          | ***     |                  | Use | er 1        |      |         |              |   |
|   |   | User 2        |          | ***     |                  | Use | er 2        |      |         |              |   |
|   |   | User 3        |          | ***     |                  | Use | er 3        |      |         |              |   |
|   |   | User 4        |          | ***     |                  | Use | er 4        |      |         |              |   |
|   |   | User 5        |          | ***     |                  | Use | er 5        |      |         |              |   |
|   |   | readonly      |          | ***     |                  | Rea | id Only     |      |         |              |   |

Figure 60: Password Definitions Screen

This screen lists pre-assigned user names and passwords.

- Each user name and password is the same. For example, User 1's password is User 1. User 2's password is User 2.
- The Farm Owner can edit these names, passwords, and to whom they are assigned.

#### 6.5.4.5 Data Collect

Refer to Appendix B: Data Collection, page 55.

#### 6.5.4.6Activity Log

This screen displays the history of events connected to the CommBox Plus. Under Event, Sub Event, User, and Cmd ID you can select filters to narrow down the results.

|   | ⊗ Munter        | S Eran A_I    | Irrigation | ശ            | \$          | ~            |          |           |        | 0   |
|---|-----------------|---------------|------------|--------------|-------------|--------------|----------|-----------|--------|-----|
| 1 | Farm settings   | External Devi | ces Push N | otifications | Local Users | Data Collect | Activity | log       |        |     |
|   | Gateway<br>Name | From Date     | To Date    | Event        | Sul         | b Event      | User     | Cmd<br>ID |        |     |
|   | Eran A_Iri      | 21/12/202     | 03/01/202  | Genera       | al Sys 🔻    | •            |          |           | Refre  | esh |
|   | Event D         | ate Gate      | way        | Event        |             | Sub Eve      | nt       | н         | ouse # | C   |

Figure 61: CommBox Plus Events

Refer to Appendix A: Generating an Activity Log, page 53 for detailed information on this function.

# 6.5.4.7 General Settings

N/A

#### 6.5.5 HOUSE SCAN TAB

The House Scan screen:

- Shows the results of the house scan.
- Show the controller type and software version used in each house.

|             | <b>⊘ Munters</b> ⊓            | Test farm        | ഗ                    | New      |
|-------------|-------------------------------|------------------|----------------------|----------|
| <u>.111</u> | Scan Progress                 |                  |                      |          |
|             | House                         | 1                | 2                    |          |
| 1           | Ping                          | Passed           | Passe                | d        |
| 2           | Analyze                       | Passed           | Passe                | d        |
|             | Load Controller Configuration | Passed           | Passe                | d        |
|             | Load Controller Data          | Passed           | Passe                | d        |
|             | Controller Type               | Irrigation Greer | nField Irrigation Gr | eenField |
|             | Controller Version            | 3.9.5            | 3.9.8                | j        |
|             | Check to rescan               |                  |                      |          |

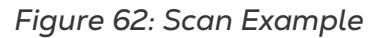

### 6.6 Software Upgrade

- Upgrade Procedure
- User Information

#### 6.6.1 UPGRADE PROCEDURE

You can upgrade certain software programs from the Web application.

- GreenField App software
- Web application
- CommBox Plus software
- NOTE CommBox Plus can be updated locally only; it cannot be updated remotely. The System Update button does not appear in remote connections.
- NOTE You cannot upgrade product software! Upgrade your product software using the procedures given in the product manuals.
- NOTE If you are using a disk on key start here. If you are updating your CommBox Plus via the web, go to step 4.

1. Request the software upgrade from your dealer. You will be sent (via email, web transfer, etc.) a UPD file.

- a. Place the file on a disk on key/flash drive.
- b. Place the disk on key/flash drive into the CommBox Plus USB port.

2. In the web application, click the Farm Settings tab. The following screen appears.

| Farm settings     | Push Notifications | Local Users | Data Collect | Activity log |               |   |
|-------------------|--------------------|-------------|--------------|--------------|---------------|---|
| The farm is conne | ected to the web   | Disconnect  |              |              | System Update |   |
| Farm Name         |                    |             |              |              |               | ~ |
| NickDesk          |                    |             |              |              |               |   |
|                   |                    |             |              |              |               |   |

Figure 63: Farm Settings System Update

3. Click System Update. The following screen appears:

| R <b>e</b> TE/     | Μ             |                   |            |                                  |             |           | K Go Back |  |  |
|--------------------|---------------|-------------------|------------|----------------------------------|-------------|-----------|-----------|--|--|
| Update Combox      |               |                   |            |                                  |             |           |           |  |  |
| Current Version    | Build         |                   | Last Upda  | Last Update CRefresh Update List |             |           |           |  |  |
| 1.50.7             | 100           |                   | 8/9/2018 ( | 02:59                            |             |           |           |  |  |
| Available Updates  |               |                   |            |                                  |             |           |           |  |  |
| Online Update      | Update from a | a removable drive |            |                                  |             |           |           |  |  |
| Version            | Build         | Release Date      |            | Drive                            | Description | Туре      |           |  |  |
| 1.50.7             | 100           | 29/05/2018        |            | G:\                              |             | Reinstall | Reinstall |  |  |
| 1.50.8             | 109           | 06/08/2018        |            | G:\                              |             | Upgrade   | Upgrade   |  |  |
| Version: 99.3.9.23 |               |                   |            |                                  |             |           |           |  |  |

Figure 64: Update Software

- Users updating online: Click **Online Update** and choose the required software version.
- User updating using a flash drive: Click **Update from a removable drive** and choose the required software version.

NOTE If you did not place the disk on key in the USB port or if the disk does not contain a program, an error message appears.

| R <b>●</b> TE/     | ROTEM Go Back                 |                |                       |  |  |  |  |  |  |
|--------------------|-------------------------------|----------------|-----------------------|--|--|--|--|--|--|
| Update Con         | ıbox                          |                |                       |  |  |  |  |  |  |
| Current Version    | Build                         | Last Update    | C Refresh Update List |  |  |  |  |  |  |
| 1.50.7             | 100                           | 8/9/2018 02:59 |                       |  |  |  |  |  |  |
| Available U        | pdates                        |                |                       |  |  |  |  |  |  |
| Online Update      | Update from a removable drive |                |                       |  |  |  |  |  |  |
| Version: 99.3.9.23 |                               | Update File    | s Not Found           |  |  |  |  |  |  |

Figure 65: Error Message

### 6.6.2 USER INFORMATION

When updating to Version 4.7.4.19, the user is requested (three times) to fill out the following form. This information enables Munters to provide an improved user experience. Please note that this information will not be shared with any outside boy.

| ters  | TestCN_Cbox             |                                     | Customize | Nick ~ |
|-------|-------------------------|-------------------------------------|-----------|--------|
| H 🚫 N | lunters                 |                                     |           |        |
|       | Thank you for updatin   | g to RNW v. 4.7.4.1<br>e form below | 9         |        |
|       | Skip for                | r now                               |           |        |
| Tin   | Farm name               | TestCN_Cbox                         |           |        |
| Av    | Street                  | 34 Main Street                      |           |        |
| Sta   | City and State/Province | Delaware                            |           |        |
| Ins   | Country                 | USA                                 | ~         |        |
| Tu    | Zip Code                | 55555-5555                          |           |        |
| Ou    | Integrator name         | FOSTER FARMS                        | ~         |        |
| Vei   | Segment                 | Poultry Swine Others                |           |        |
| Vei   |                         |                                     |           |        |
| Vei   |                         |                                     |           |        |
| Sta   |                         |                                     |           |        |
| Су    | Subr                    | mit                                 |           |        |
| Set   |                         |                                     |           |        |

Figure 66: User Information Screen

### 6.7 About Tab

This screen displays the product and software version. Send this information to technical support in the even that you require assistance. The Support ID enables remote technical support from Munters or from your dealer.

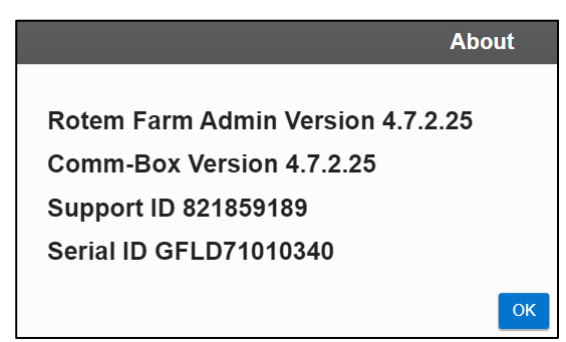

Figure 67: Tech Support Screen

# 7 Diagnostics

CommBox Plus includes a basic diagnostics package.

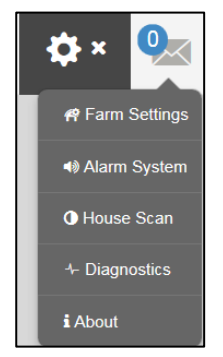

Figure 68: Diagnostics Selection

• On the Activation screen click Diagnostics. The following screen appears.

| <b>ROTEA</b><br>Device Details         | <sup>®</sup> Diagnostics                                                                                                    |                                                                                                    |          | Go Back    |
|----------------------------------------|----------------------------------------------------------------------------------------------------|----------------------------------------------------------------------------------------------------|----------|------------|
| Serial Number                          | Version                                                                                                    |                                                                                                    |          |            |
| TSBG07009328                           | 1.50.8.46035                                                                                                    |                                                                                                    |          |            |
| Diagnostic Tests                       |                                                                                                    |                                                                                                    |          |            |
| Test Name                              | Test Instruction                                                                                                    |                                                                                                    | Pa       | ss Fail    |
| Comm Port Connection                   | <ul> <li>Connect Serial RS232 Cable From Controller To Comm Port 1 At The Comm-Box.</li> <li>Go To Communication Menu (Under Install Menu On PP Controller System in Touch Controller).</li> <li>Set The House Number to 1 and Baud Rate To 9600.</li> <li>Press the Run Test Button.</li> <li>Repeat Steps 1 to 4 for Comm Port 2</li> </ul> | Com 1 Connection<br>9600  V<br>House Number<br>1<br>Repeatable<br>Com 2 Connection<br>9600  V<br>House Number<br>1<br>Repeatable | Run Test |            |
| Internet Connection                    | <ul> <li>On the Comm-Box, connect the LAN cable to LAN Port 1.</li> <li>Click Run Test.</li> <li>Repeat for LAN Port 2.</li> </ul>                                                                                                    |                                                                                                    | Run Test |            |
| Connection To Rotem WEB<br>System      | <ul> <li>On the Comm-Box, connect the LAN cable to one of the LAN ports.</li> <li>Click Run Test.</li> </ul>                                                                                                    |                                                                                                    | Run Test |            |
| Latest Image Version<br>Installed      | <ul> <li>This test verifies that the last released image is installed in this<br/>Comm-Box</li> <li>This test is performed automatically</li> </ul>                                                                                                    |                                                                                                    | Run Test |            |
| TeamViewerID for the<br>Remote Support | <ul> <li>On the Comm-Box, connect the LAN cable to one of the LAN ports.</li> <li>Click Run Test."</li> </ul>                                                                                                    |                                                                                                    | Run Test |            |
|                                        |                                                                                                    | Total                                                                                                    | Results: |            |
|                                        |                                                                                                    |                                                                                                    |          | Speed Test |

Figure 69: Diagnostic Tests

**CAUTION** When switching from Diagnostics mode to Normal mode, there could be a System Issue with closing communication port. If there is a service interruption, reboot the CommBox Plus.

- Use this screen and the information it supplies when speaking with technical support.
- Diagnostic Tests enables the following tests:
  - Lan test
  - Internet tests
  - Support tests

- COM Port test. This option can be used to test the communication between the CommBox Plus and any house. Enter the number of the house to be tested. This test has two options:
  - Standard. This test shows the ping time between the CommBox Plus and the selected controller. Either a number appears or there is a failure.

| Test Name               | Test Instruction                                                                                                    |                                                            |          | Pass                  | Fail |
|-------------------------|----------------------------------------------------------------------------------------------------|------------------------------------------------------------|----------|-----------------------|------|
| Comm Port<br>Connection | <ul> <li>Connect Serial RS232 Cable From<br/>Controller To Comm Port 1 At The Comm-<br/>Box.</li> <li>Go To Communication Menu (Under Install<br/>Menu On PP Controller System in Touch<br/>Controller).</li> <li>Set The House Number to 1 and Baud<br/>Rate To 9600.</li> <li>Press the Run Test Button.</li> <li>Repeat Steps 1 to 4 for Comm Port 2</li> </ul> | Com4 Connection<br>9600<br>House Number<br>1<br>Repeatable | Run Test | <b>✓</b><br>1.2609012 |      |

Figure 70: Standard Tests

Repeatable. This test enables verifying that the controller's communication card (RS232 or RS485) is sending and receiving signals. Click the Run Test icon and examine the controller communication card to ensure that its test LEDs are flashing.

| Test Name               | Test Instruction                                                                                                    |                                                            |          | Pass                  | Fail |
|-------------------------|----------------------------------------------------------------------------------------------------|------------------------------------------------------------|----------|-----------------------|------|
| Comm Port<br>Connection | <ul> <li>Connect Serial RS232 Cable From<br/>Controller To Comm Port 1 At The Comm-<br/>Box.</li> <li>Go To Communication Menu (Under Install<br/>Menu On PP Controller System in Touch<br/>Controller).</li> <li>Set The House Number to 1 and Baud<br/>Rate To 9600.</li> <li>Press the Run Test Button.</li> <li>Repeat Steps 1 to 4 for Comm Port 2</li> </ul> | Com4 Connection<br>9600<br>House Number<br>1<br>Repeatable | Run Test | <b>↓</b><br>27.481028 |      |

Figure 71: Repeatable Tests

#### • Enables a speed test.

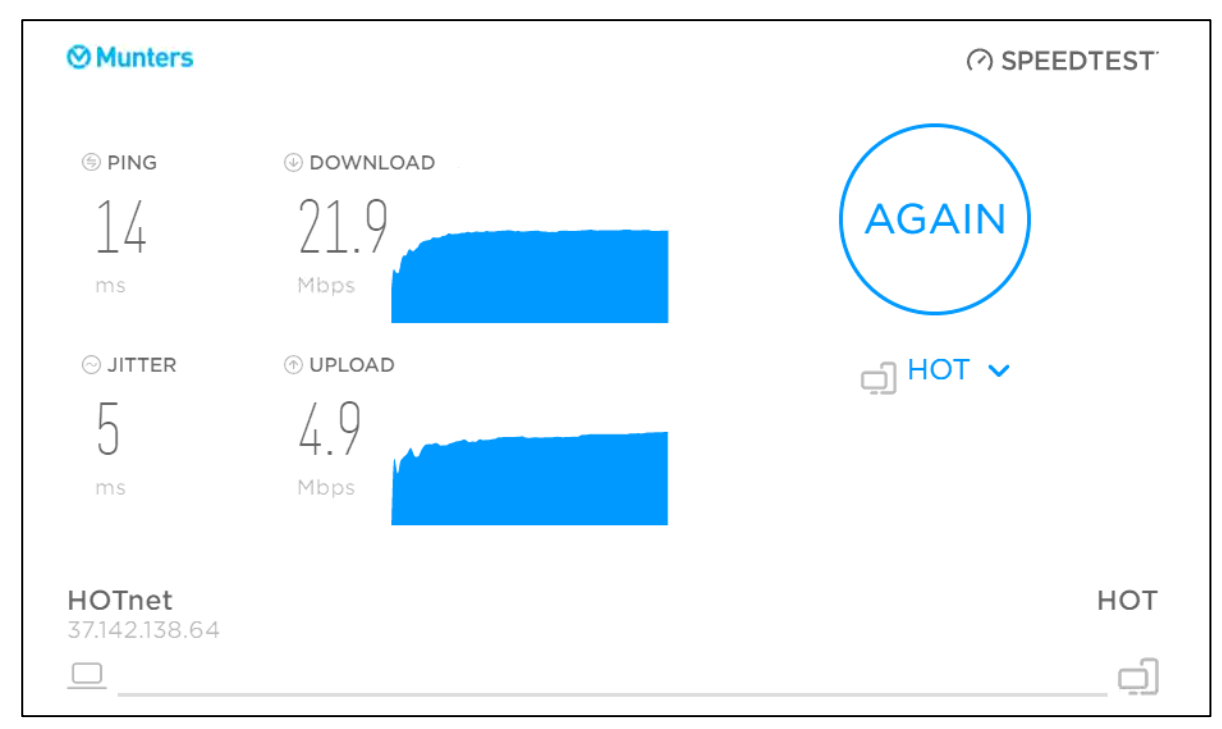

Figure 72: Speed Test

# 8 Appendix A: Generating an Activity Log

The following section details how to use the Activity Log, in particular how to determine who made changes to the controllers' settings. Please note:

- These inquiries can only be made via the web. Local connections or connecting via TeamViewer do not support this function.
- Only changes made via the web are listed! Changes made locally by the farm owner or administrator are not listed.
- Only administrators can perform this function.
- 1. Connect to a farm via <u>www.rotemnetweb.com</u>.

| ⊗ Mun          | Munters Demo system                                                         | ശ                                                    | Ben Waxma                                                                                                 | n v 🌣 x 💁                                                                                                    |
|----------------|-----------------------------------------------------------------------------|------------------------------------------------------|----------------------------------------------------------------------------------------------------|----------------------------------------------------------------------------------------------------|
| Greenfield 1   | 🟠 🗮 📶 Active Pro.                                                           |                                                      | 10/01/23 11:14                                                                                            | 🕈 Farm Settings 🔋                                                                                                    |
| Greenfield Eco |                                                                             |                                                      |                                                                                                    | House Scan                                                                                                    |
|                | Water > Flow Rate<br>00:14:49 113.019<br>Set 00:20:00 Set 110<br>0 00:20:00 | 100 <i>l20</i><br>8 <b>100</b> 5                     | EC Sen. EC Pre.                                                                                           | iAbout<br>On<br>Pert இ<br>On                                                                                                    |
|                | Active Program > Next Pro.<br>00:00 00:00:00<br>1 Start At Time Remain      | Active Valves > Cycle ><br>3 & 4 & 5 <sup>5/15</sup> | 1.6<br>Actual → Target                                                                                    | Flushing             Status             Off          I             Status                 Off               Misting          I             Status                 Misting             On               Status          I             Status |
| 2. Un          | der the settings icon, clic                                                 | k Farm Settings.                                     | <ul> <li>▲ ben ~ ☆ × </li> <li>☆ </li> <li>☆ </li> <li>? # Farm Settings</li> <li>O House Scan</li> </ul> | <b>∢</b> ~                                                                                                    |

#### 3. Click the Activity Log tab.

| ⊗ Munte        | ers Munte                        | ers Demo syste             | m 🕝              |           |           | Ber     | Waxman 🗸    | <b>\$</b> ~ | 0 |
|----------------|----------------------------------|----------------------------|------------------|-----------|-----------|---------|-------------|-------------|---|
| Greenfield 1   | Farm settings Da                 | ta Collect Activity log    | General Settings |           |           |         |             |             |   |
| Greenfield Eco | Gateway Name<br>Munters Demo sy: | From Date 10/01/2023 00:00 | To Date          | Event v   | Sub Event | v User  | Cmd ID      | Refresh     |   |
|                | Event Date *                     | Gateway                    | Event            | Sub Event | User      | Elapsed | House # Cmd | ID          |   |

- 4. Define as needed:
- Gateway Name: (farm name that the user chose): Read only.
- From/To: Define the time frame.
- Event:

- To see all events, leave this field empty.
- To see who made changes to the controller settings, choose Save Farm Data from the dropdown list.
- Sub Event: Select if required.
- User: If you are looking for a specific person's activities, type in the user name.
- Cmd ID: If you are looking for a specific change in controller settings, type in the command ID.

| Farm settings Data               | Collect Ac                | tivity log General Settings |                        |            |           |         |        |           |
|----------------------------------|---------------------------|-----------------------------|------------------------|------------|-----------|---------|--------|-----------|
| Gateway Name<br>Munters Demo sy: | From Date                 | <b>To Date</b>              | Event Save Farm Data V | Sub Event  | v User    | Cmc     |        | Refresh   |
| Event Date •                     | Gateway                   | Event                       | Sub Event              | User       | Elapsed   | House # | Cmd ID |           |
| 10/01/23 11:33:03                | Munters<br>Demo<br>system | Save Farm Data              | Web Request Ended      | Ben Waxman | 2.353 sec | 1       | 15     | show info |
| 10/01/23 11:32:11                | Munters<br>Demo<br>system | Save Farm Data              | Web Request Ended      | Ben Waxman | 813 ms    | 1       | 9      | show info |
| 10/01/23 11:31:57                | Munters<br>Demo<br>system | Save Farm Data              | Web Request Ended      | Ben Waxman | 2.776 sec | 1       | 101    | show info |

NOTE For information on the Command IDs, consult with technical support.

# 9 Appendix B: Data Collection

# 9.1 Centralized Collection

NOTE Only use the Centralized Collection function after consulting with Munters technical support.

- Only the group owner can define the General Settings. The following tab does appear on any other user's screen.
- This function only appears in web connections.
- The General Settings page is an option. If data upload is to a local server only, leave these fields blank and go to Defining the FTP/SFTP server.
- 1. In the settings icon, select Farm Settings.

| 🛇 Munte        | ers             | Irrigation-Sa      | ami          |              |                  | á                            | Ben Gma | ill 🗸 🏠 🗙       |
|----------------|-----------------|--------------------|--------------|--------------|------------------|------------------------------|---------|-----------------|
| III Comparison | Farm settings   | Push Notifications | Data Collect | Activity log | General Settings |                              |         | 🗬 Farm Settings |
|                | Farm Name       |                    |              |              |                  | Attached Web Groups          |         | House Scan      |
|                | Irrigation-Sami |                    |              |              |                  | Server https:rotemnetweb.com |         | i About         |
|                | Farm Type       |                    |              |              |                  | Group Name                   | Owner   |                 |
|                | Irrigation      |                    | ~            |              |                  | CommBox                      | Nick    |                 |
|                |                 |                    |              |              |                  | Irrigation                   | Nick    |                 |

#### 2. Go to Farm Settings > General Settings.

| Farm settings   | Data Collect     | Activity log    | General Settings |      |
|-----------------|------------------|-----------------|------------------|------|
| General         | Settings         |                 |                  |      |
| Farm Code       |                  |                 |                  |      |
|                 |                  |                 |                  |      |
| Integrator Name |                  |                 |                  |      |
| None            |                  |                 |                  | ~    |
| Dealer          |                  |                 |                  |      |
| None            |                  |                 |                  | ~    |
| Data Provider   |                  |                 |                  |      |
| None            |                  |                 |                  | ~    |
| Accept Data     | Provider License | License Agreeme | ent              |      |
|                 |                  |                 |                  | Save |

#### 3. Enter the data as follows:

- Farm Code: This is a code provided by the integrator used to identify the farm.
- Integrator Name: From the drop-down list, select the required name.
- Dealer: From the drop-down list, select the required dealer name.
- Data Provider: From the drop-down list, select the required data provider.

• Accept Data Provider License. Mark this box. This box must be checked to enable centralized data collection.

NOTE This acceptance is saved.

| Farm settings                   | Data Collect                                   | Activity log | General Settings |  |  |  |  |  |  |
|---------------------------------|------------------------------------------------|--------------|------------------|--|--|--|--|--|--|
| General Settings                |                                                |              |                  |  |  |  |  |  |  |
| Farm Code                       |                                                |              |                  |  |  |  |  |  |  |
| 34234234QD                      |                                                |              |                  |  |  |  |  |  |  |
| Integrator Name                 |                                                |              |                  |  |  |  |  |  |  |
| Other                           |                                                |              |                  |  |  |  |  |  |  |
| Dealer                          |                                                |              |                  |  |  |  |  |  |  |
| Other                           |                                                |              |                  |  |  |  |  |  |  |
| Data Provider                   |                                                |              |                  |  |  |  |  |  |  |
| Other                           | Other                                          |              |                  |  |  |  |  |  |  |
| <ul> <li>Accept Data</li> </ul> | Accept Data Provider License License Agreement |              |                  |  |  |  |  |  |  |
| Accepted on 29/12               | Accepted on 29/12/2022 14:38 By John Smith     |              |                  |  |  |  |  |  |  |

4. Click the Data Collect Screen. Refer to the following section.

# 9.2 Defining the FTP/SFTP server

Use this function to enable data collection to your FTP/SFTP site.

NOTE Data Upload Allowed appears if the General Settings fields are filled out and Data Provider License accepted. If the fields are filled out but the license is NOT accepted data, upload is disabled.

| Farm settings                                                                         | External Devices      | Push Notifications    | Local Users | Data Collect | Activity log |
|---------------------------------------------------------------------------------------|-----------------------|-----------------------|-------------|--------------|--------------|
| Data Upload Se                                                                        | ettinas Loa           |                       |             |              |              |
| ▼ Data Upload Settings                                                                |                       |                       |             |              |              |
| Data Upload Allo<br>Farm name fo                                                      | wed<br>Dr             |                       |             |              |              |
| collect                                                                               | Farm                  |                       |             |              |              |
| License key                                                                           | a65212f8-56a4-        | 4bab-85d6-48b22e54cf2 |             |              |              |
| Expired date                                                                          | 30/05//2023           |                       |             |              |              |
| Allow to chan                                                                         | ge                    |                       |             |              |              |
| ETP SET                                                                               |                       |                       |             |              |              |
|                                                                                       |                       |                       |             |              |              |
|                                                                                       |                       |                       |             |              |              |
| FT                                                                                    | P Remote Serv         |                       |             |              |              |
| Host Address                                                                          |                       |                       |             |              |              |
| Port Number                                                                           | 0                     |                       |             |              |              |
| Target Folder                                                                         |                       |                       |             |              |              |
| User Name                                                                             |                       |                       |             |              |              |
| Password                                                                              |                       |                       |             |              |              |
|                                                                                       |                       |                       |             |              |              |
| ▼ Collect Preferences                                                                 |                       |                       |             |              |              |
| Auto Collect                                                                          |                       |                       |             |              |              |
| <ul> <li>Alarm History</li> <li>VFT</li> <li>Collect Alarms every 1 minute</li> </ul> |                       |                       |             |              |              |
| Select Output File Formats:  MTech                                                    |                       |                       |             |              |              |
| Define The<br>min.                                                                    | Data Collection Inter | val 15 🗸              |             |              |              |
|                                                                                       | Select Hou            | ses                   |             |              |              |
| ✓ House Number                                                                        |                       |                       |             |              |              |
| ✓ House 1                                                                             |                       |                       |             |              |              |
|                                                                                       |                       |                       |             |              |              |
| Save                                                                                  |                       |                       |             |              |              |

- Data Upload Settings:
  - Check Allow to change settings to enable editing the page.
  - Select FTP or SFTP and check the box.
  - License key: This is a read-only field. The field is filled in automatically if you fill in the General Settings fields.
- FTP/SFTP Details: Fill in the fields as required.
- Collect Preferences:
  - Under Select Houses, select at least one house to enable changing Auto Collect settings.
  - Check Alarm History, VFT, and Collect Alarms every 1 minute as required.

**CAUTION** Only mark the Alarm History, VFT, and Collect Alarms checkboxes if you are uploading data to a centralized collector. Anyone using a private FTP server must leave these boxes unchecked!

- Select the output file format.
- Define the collection interval.

# 10 Appendix C: Adding a SIM Card/Modem

1. Remove the CommBox Plus cover.

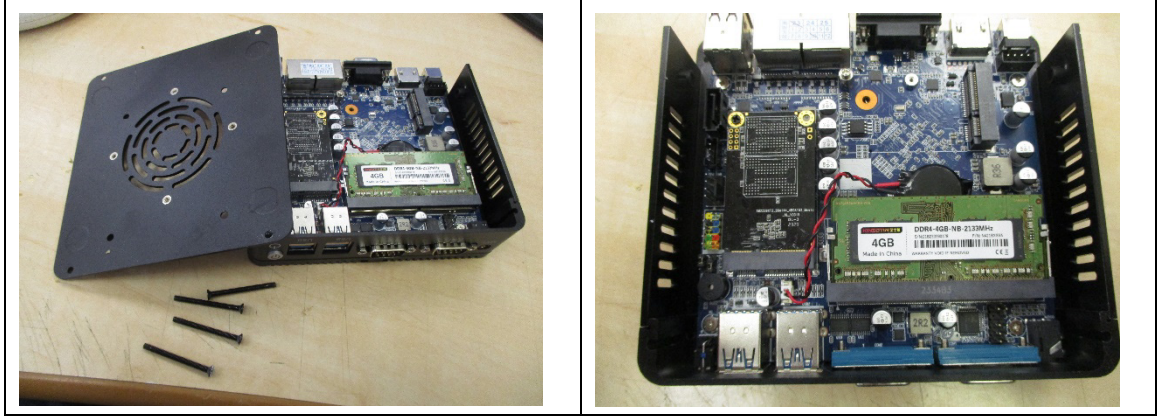

2. Open the clips securing the memory card.

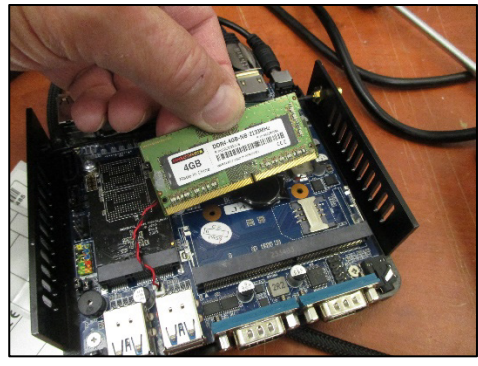

3. Place a working SIM card into the SIM slot. Place the card as shown in the following pictures.

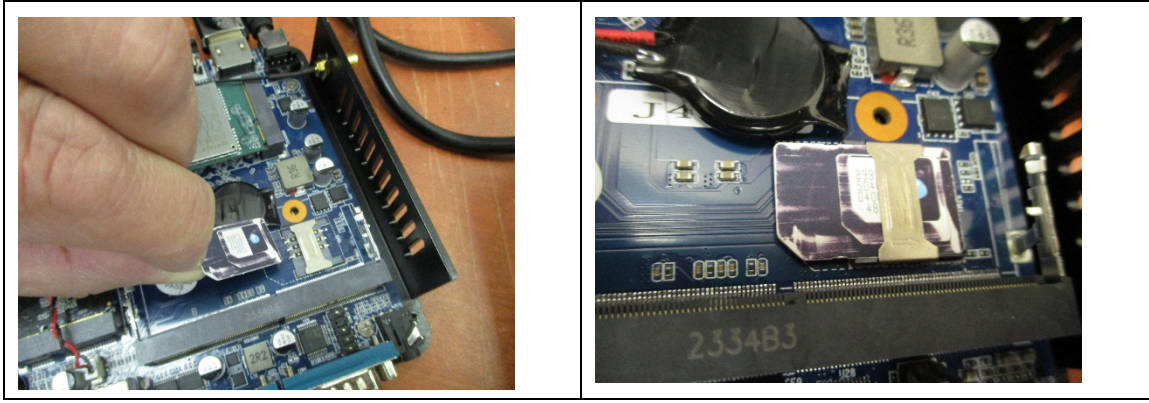

4. Put the memory card back in place.

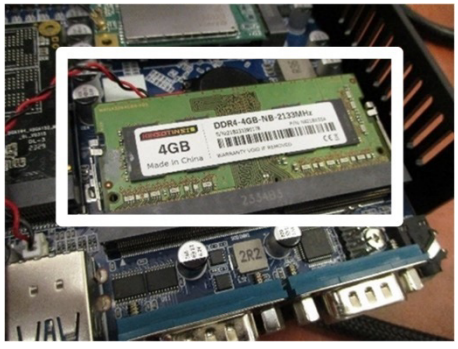

5. On the right side of the unit is a plastic cover. Remover the cover.

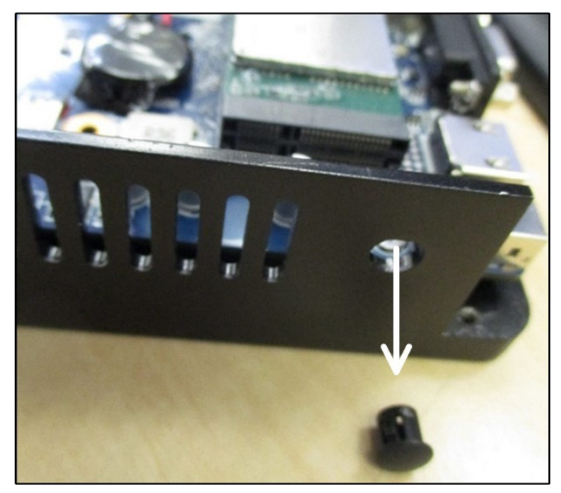

6. Place the modem on the MINIPCIE1 connector and screw it in.

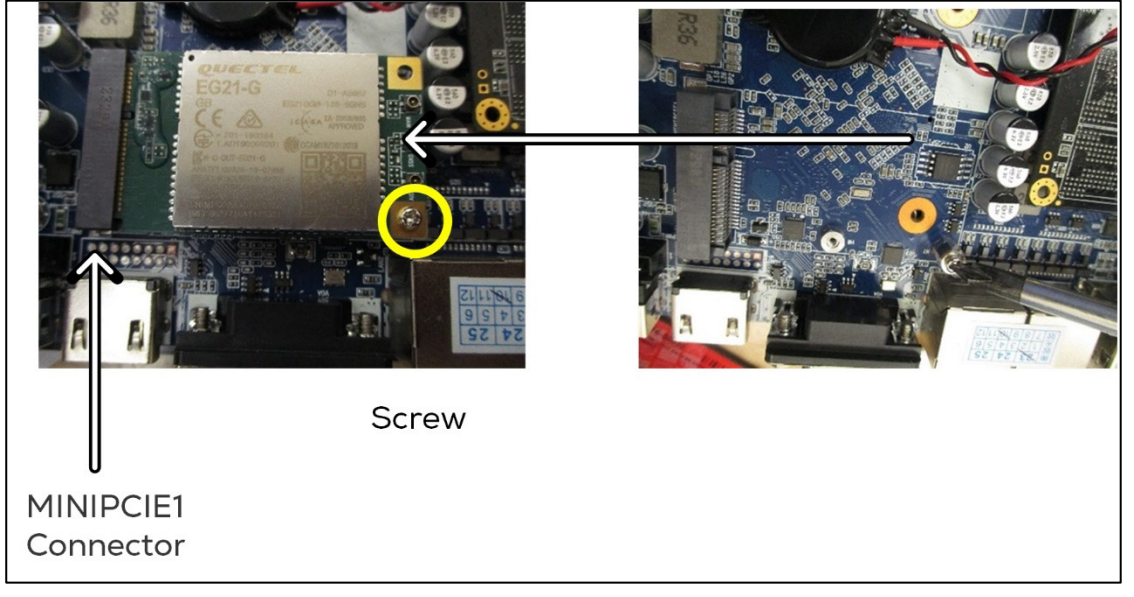

7. Attach the internal antenna to the modem's main connector and to the unit.

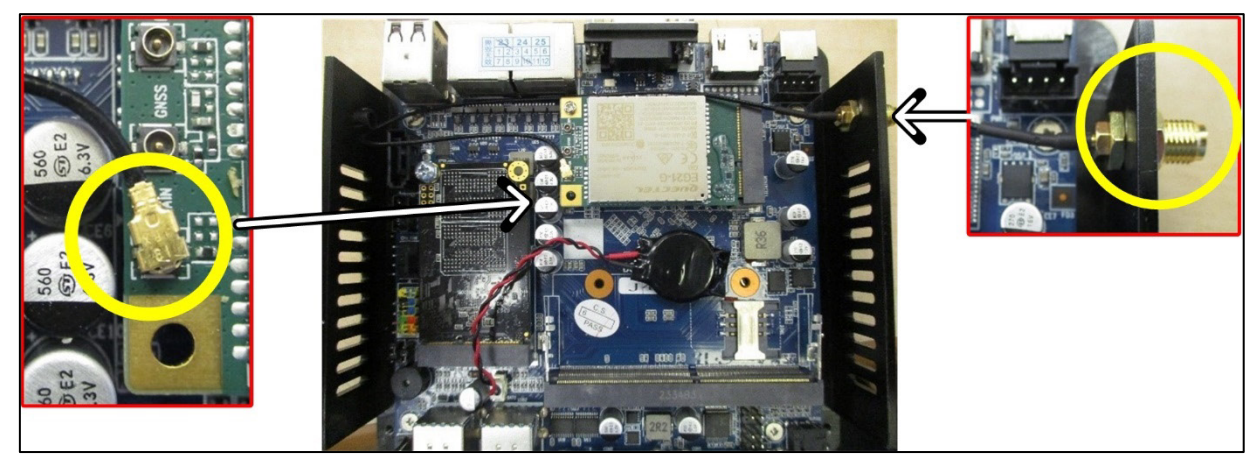

8. Attach the external antenna to the port.

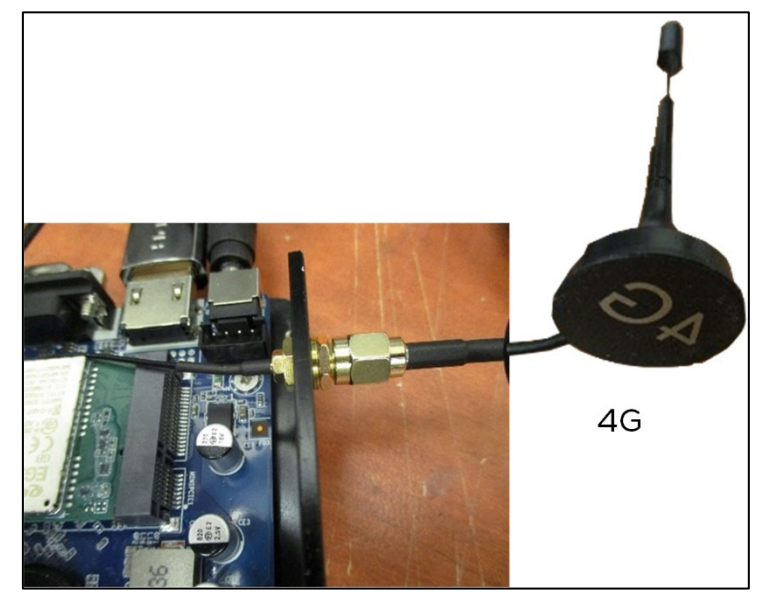

# 11Warranty

#### Warranty and technical assistance

Munters products are designed and built to provide reliable and satisfactory performance but cannot be guaranteed free of faults; although they are reliable products they can develop unforeseenable defects and the user must take this into account and arrange adequate emergency or alarm systems if failure to operate could cause damage to the articles for which the Munters plant was required: if this is not done, the user is fully responsible for the damage which they could suffer.

Munters extends this limited warranty to the first purchaser and guarantees its products to be free from defects originating in manufacture or materials for one year from the date of delivery, provided that suitable transport, storage, installation and maintenance terms are complied with. The warranty does not apply if the products have been repaired without express authorisation from Munters, or repaired in such a way that, in Munters' judgement, their performance and reliability have been impaired, or incorrectly installed, or subjected to improper use. The user accepts total responsibility for incorrect use of the products.

The warranty on products from outside suppliers fitted to is limited to the conditions stated by the supplier: all claims must be made in writing within eight days of the discovery of the defect and within 12 months of the delivery of the defective product. Munters has thirty days from the date of receipt in which to take action, and has the right to examine the product at the customer's premises or at its own plant (carriage cost to be borne by the customer).

Munters at its sole discretion has the option of replacing or repairing, free of charge, products which it considers defective, and will arrange for their despatch back to the customer carriage paid. In the case of faulty parts of small commercial value which are widely available (such as bolts, etc.) for urgent despatch, where the cost of carriage would exceed the value of the parts, Munters may authorise the customer exclusively to purchase the replacement parts locally; Munters will reimburse the value of the product at its cost price.

Munters will not be liable for costs incurred in demounting the defective part, or the time required to travel to site and the associated travel costs. No agent, employee or dealer is authorised to give any further guarantees or to accept any other liability on Munters' behalf in connection with other Munters products, except in writing with the signature of one of the Company's Managers.

WARNING: In the interests of improving the quality of its products and services, Munters reserves the right at any time and without prior notice to alter the specifications in this manual.

The liability of the manufacturer Munters ceases in the event of:

- dismantling the safety devices;
- use of unauthorised materials;

- inadequate maintenance;
- use of non-original spare parts and accessories.

Barring specific contractual terms, the following are directly at the user's expense:

- preparing installation sites;
- providing an electricity supply (including the protective equipotential bonding (PE) conductor, in accordance with CEI EN 60204-1, paragraph 8.2), for correctly connecting the equipment to the mains electricity supply;
- providing ancillary services appropriate to the requirements of the plant on the basis of the information supplied with regard to installation;
- tools and consumables required for fitting and installation;
- lubricants necessary for commissioning and maintenance.

It is mandatory to purchase and use only original spare parts or those recommended by the manufacturer.

Dismantling and assembly must be performed by qualified technicians and according to the manufacturer's instructions.

The use of non-original spare parts or incorrect assembly exonerates the manufacturer from all liability.

Requests for technical assistance and spare parts can be made directly to the nearest <u>Munters office</u>.

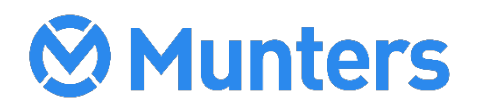